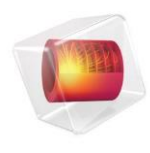

# **COMSOL Server**

# Manual 日本語訳版

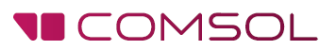

5.3

# COMSOL Server Manual 日本語訳版

© 1998–2015 COMSOL

www.comsol.com/patents に掲載している米国特許第7,519,518 号、第7,596,474 号、第7,623,991 号、 第8,457,932 号、第8,954,302 号、第9,098,106 号、第9,146,652、第9,372,673、および第9,454,625 号で保 護。特許出願中。

本書および本書に記載されているプログラムは、COMSOLのソフトウェア使用許諾契約 (www.comsol.com/comsol-license-agreement)に基づいて提供されており、使用許諾契約の条項 に従う場合にのみ、使用または複製をすることができます。

COMSOL、the COMSOL logo、COMSOL Multiphysics、Capture the Concept、COMSOL Desktop、 LiveLink、および COMSOL Server は、COMSOL AB の登録商標または商標です。その他の商標は全て、 それぞれの所有者の所有物であり、COMSOL AB およびその子会社、製品は、これらの商標の所有者とは 無関係であり、推奨、後援または支援を受けていません。これらの商標の所有者のリストについては、 www.comsol.com/trademarks を参照してください。

バージョン: COMSOL 5.3

日本語訳:計測エンジニアリングシステム株式会社

※もし日本語訳と原文(英語版)に差違がある場合は、原文を正とします。

# お問い合わせ

ー般的なお問い合わせ、技術サポートのお問い合わせ、住所および電話番号の検索については、 www.comsol.com/contact にアクセスしてください。

住所および連絡先情報については、www.comsol.com/contact/offices でも確認できます。

サポート窓口へのお問い合わせについては、www.comsol.com/support/case からリクエストフォームを送信してください。

その他の有用なリンク:

- サポートセンター: www.comsol.com/support
- 製品のダウンロード: www.comsol.com/product-download
- 製品のアップデート: www.comsol.com/support/updates
- フォーラム: www.comsol.com/community
- イベント: www.comsol.com/events
- COMSOL ビデオギャラリー: www.comsol.com/video
- サポートナレッジベース: www.comsol.com/support/knowledgebase

部品番号: CM010010

| はじめに                                     |
|------------------------------------------|
| COMSOL Server のインストール8                   |
| Windows での COMSOL Server のインストール8        |
| Linux と macOS での COMSOL Server のインストール17 |
| ファイアウォール18                               |
| COMSOL Server の起動19                      |
| Windows でのローカルな COMSOL Server の起動と実行19   |
| Windows サービスとしての COMSOL Server の起動23     |
| Windows での手動による COMSOL Server の起動23      |
| Linux での COMSOL Server の起動25             |
| macOS での COMSOL Server の起動26             |
| COMSOL Server へのログイン27                   |
| COMSOL Server の管理29                      |
| 概要                                       |
| モニター                                     |
| ユーザーデータベース32                             |
| 環境設定32                                   |
| 外観40                                     |
| COMSOL Server のコマンド43                    |
| アプリケーションの実行44                            |
| アプリケーション使用のログ44                          |
| ウェブブラウザでのアプリケーションの実行45                   |
| COMSOL Client でのアプリケーションの実行54            |

|     | LiveLink 製品を使用するアプリケーションの実行       | 56 |
|-----|-----------------------------------|----|
| 複数  | なのコンピュータでの COMSOL Server の実行      | 58 |
|     | 複数のコンピュータでの COMSOL Server のインストール | 58 |
|     | 複数のコンピュータでの COMSOL Server の起動     | 60 |
|     | 共有ワーキングディレクトリの設定                  | 60 |
|     | COMSOL Server インストールの共有           | 61 |
| COI | MSOL Server の設定                   | 63 |
|     | ローカルユーザーデータベースの設定                 | 63 |
|     | Windows 認証の設定                     | 69 |
|     | Active Directory または LDAP の設定     | 70 |
|     | 高度なログイン構成                         | 71 |
|     | リバースプロキシの背後にある COMSOL Server の実行  | 76 |
|     | セキュアな接続のための COMSOL Server のセットアップ | 78 |
|     | 管理者パスワードの再設定                      | 80 |
|     | 以前の COMSOL Server バージョンからの移行      | 81 |

# はじめに

COMSOL Server™のライセンスによって、COMSOL のアプリケーションを Windows®、OS X、 iOS、Linux®、および Android™といったプラットフォーム上での主要なウェブブラウザで実行すること ができます。また、Windows®オペレーティングシステムでは www.comsol.com からダウンロード して簡単にインストールすることができる COMSOL® Client として COMSOL Server に接続するこ とによって、COMSOL のアプリケーションを実行することができます。COMSOL Server では、 COMSOL Desktop®環境におけるアプリケーションビルダー、フィジックスビルダー、およびモデルビ ルダーツールは含まれておらず、使用することはできません。

COMSOL で実行可能なアプリケーションは COMSOL Multiphysics®の MPH ファイルであり、モ デル部分にカスタムユーザーインタフェースが追加されたもので、独立したアプリケーションとして実行 したりウェブクライアント内で実行することができます。このようなアプリケーションを作成するには、 COMSOL Multiphysics の Windows<sup>®</sup>版に搭載されているアプリケーションビルダー機能を使用し ます。アプリケーションを構築する方法の詳細については、Introduction to Application Builder と Application Programming Guide を参照してください。

アプリケーションを作るためには、COMSOL Multiphysics とそのアドオン製品が使われます。その アプリケーションを COMSOL Server から実行するためには、それと同じアドオン製品のライセンスが 必要です。一つの COMSOL Server ライセンスでは、ユーザーはセッションごとに四つのアプリケーションまでを同時実行することができます。

COMSOL Server は、ホストコンピュータ上で継続的に実行することができるマルチューザーサービス です。ブート時に自動的に起動するように設定することができます。COMSOL Server は、必要に応じ て複数のコンピュータ上で実行することができます。それによって、単一のコンピュータがサポートする よりも、さらに多くの同時ユーザー数と並行アプリケーション数をサポートすることができます。

COMSOL Server では、ユーザーアカウントやユーザーグループを設定することができる管理ツール が備わっています。また、自分のシステム上にあるユーザーに関するデータベースに基づいて、ユーザ ーアカウントを作成することができます。

ビデオチュートリアルを含む追加の説明は、www.comsol.com/video でオンラインで入手する ことができます。 下図は、COMSOLServerのウェブインタフェースとウェブブラウザで実行中のアプリケーションを示しています。

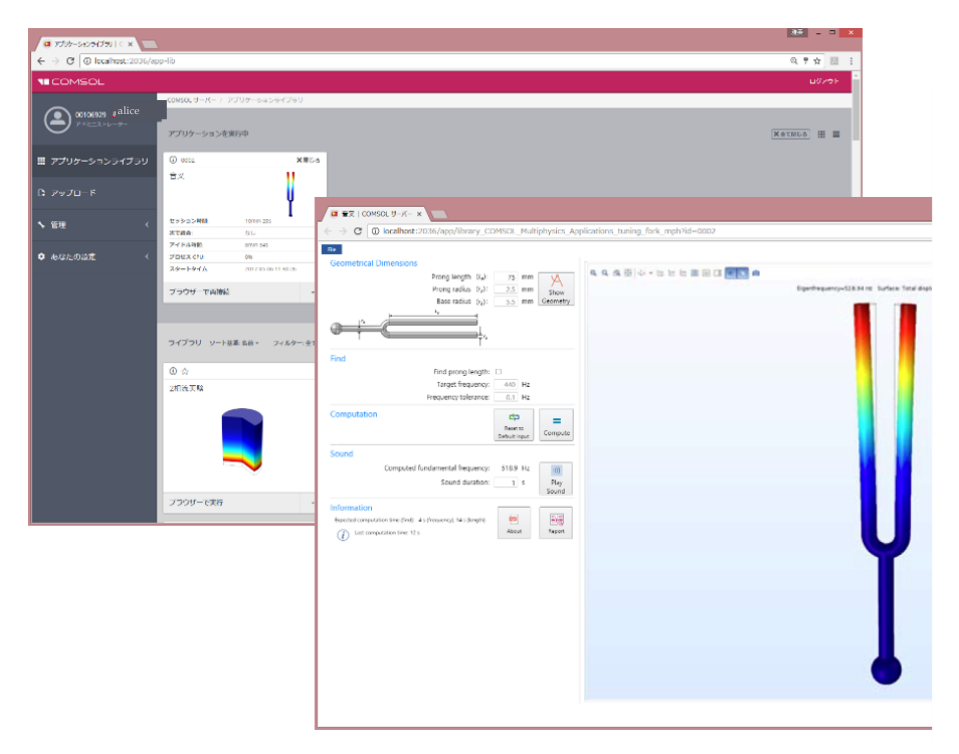

#### COMSOL Server におけるユーザーと役割(ロール)

COMSOL Server のウェブインタフェースを使用して、ユーザー名とパスワードを割り当て、権限を付与 することができます。**アドミニストレーター**の役割としては、ジョブを停止するだけでなく、ユーザーを追 加したり削除することができます。**パワーユーザー**は、複数グループの纏まりとその中に属するメンバ ーの管理者です。それらのグループは、アドミニストレーターによって選択されるか、パワーユーザーに よって作成されます。**ユーザー**の役割としては、アプリケーションを実行したりアップロードすることがで きます。**ゲスト**の役割は、単にアプリケーションを実行することができるだけです。

| 役割         | ユーザーの追加/削除 | アプリケーションのアップロード | アプリケーションの実行 |
|------------|------------|-----------------|-------------|
| アドミニストレーター | Yes        | Yes             | Yes         |
| パワーユーザー    | Yesa       | Yes             | Yes         |
| ユーザー       | No         | Yes             | Yes         |
| ゲスト        | No         | No              | Yes         |

a. パワーユーザーがユーザーとグループを作成したり削除することを許可するか否かは、グローバルな環境設定で決め ることができます。パワーユーザーは、パワーユーザーが管理するグループのメンバーであるユーザーを単に削除する だけかもしれません。

これとは別に、COMSOL Server にはグループの概念があり、ユーザーのグループを管理することが できます。このグループを利用して、特定のグループに関連するアプリケーションのさまざまなカテゴリへ のアクセスを許可します。

COMSOL Server では、ユーザーやグループの独自のデータベースを維持することができます。また、 Windows®の認証または LDAP(Lightweight Directory Access Protocol)などのオペレーティン グシステムのログインメカニズムを使用するように COMSOL Server を設定することができます。

# COMSOL Server のインストール

COMSOLServer のインストールは COMSOLMultiphysics のインストールに類似しており、サーバ ーという名称の追加のステップがある点が異なるだけです。

インストール、ライセンスファイル、およびライセンスマネージメントに関する詳細については、 COMSOL Multiphysics Installation Guide を参照してください。

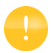

COMSOL Server を起動する前に、ライセンスマネージャーを起動する必要がありま す。FlexNet®ライセンスマネージャーの詳細については、COMSOL Multiphysics Installation Guide を参照してください。 www.comsol.com/iog からドキュメントをダウンロードすることができます。 FlexNet®ライセンスマネージャーは、COMSOL Server と一緒にインストールされて います。トライアルライセンスを実行する際は、ライセンスサーバーは必要ありません。

各プラットフォームにおけるデフォルトの COMSOL Server のインストールディレクトリは、次の通りです。

- Windows<sup>®</sup>: C:\Program Files\COMSOL\COMSOL53\Server
- Linux<sup>®</sup>: /usr/local/comsol53/server
- OS X: /Applications/COMSOL53/Server

複数のコンピュータに対して COMSOL Server をインストールし、インストールを共有する詳細情報は、 複数のコンピュータでの COMSOL Server の実行 を参照してください。

#### Windows での COMSOL Server のインストール

受け取ったメディアを使用するか、またはインターネットからのダウンロードしてインストールを開始します。 COMSOL のインストーラでは、使用する言語を選択した後に**新規 COMSOL 5.3 インストール**を選択 します。

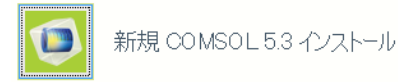

#### ライセンス

次のステップの**ライセンス**では、パスコードまたはライセンスファイルの入力を求めるメッセージが表示されます。COMSOL Server は、(COMSOL の担当者から入手した)ライセンスファイルでしか機能しません。

#### ライセンス

次のステップのライセンスでは、パスコードまたはライセンスファイルの入力を求めるメッセージが表示されます。COMSOL Server は、(COMSOL の担当者から入手した)ライセンスファイルでしか機能しません。ライセンス管理者がこれらの詳細を指定している場合は、ポート番号とホスト名のオプションまたは3サーバー冗長構成のオプションを使用することもできます。

| ٦  | COMSOL 5.3 インストーラー                                                                                                    | - 🗆 🗙            |
|----|----------------------------------------------------------------------------------------------------|------------------|
|    | COMSOL 5.3 Installer                                                                                                    | <b>TE</b> COMSOL |
|    |                                                                                                    |                  |
| 51 | センス 製品 オブション インストール 完了                                                                                                    |                  |
|    | COMSOL Software License Agreement Version 5.3                                                                                                    | ^                |
|    | CAREFULLY READ THE TERMS AND CONDITIONS BELOW AND IN ANY APPLICABLE ADDENDUM<br>(HEREINATTER, "TERMS AND CONDITIONS") BEFORE INSTALLING OR USING THE PROGRAMS<br>OR DOCUMENTATION, YOUR RIGHT TO USE ANY PROGRAMS AND DOCUMENTATION IS<br>CONDITIONED ON ACCEPTANCE OF, AND COMPLIANCE WITH, THESE TERMS AND<br>CONDITIONS. INSTALLING OR USING THE PROGRAMS MAN DOCUMENTATION IS<br>AND CONDITIONS. IF YOU DO NOT ACCEPT THE TERMS AND CONDITIONS, RETURN THE<br>PROGRAMS AND RELATED MATERIAL UNUSED TO YOUR VENDOR FOR A REFUND OR CEASE ANY<br>AND ALL ATTEMPTS TO DONILOAD AND INSTALL THE PROGRAMS AND BELETE ANY MATERIAL<br>DOWNLOADED. ANY THIRD PARTY HIRED TO INSTALL THE PROGRAMS ON BEHALF OF THE<br>PURCHASER OF A LICENSE THERETO NHO CLICKS HIS/HER ACCEPTANCE OF HESE TERMS<br>AND CONDITIONS UPON INSTALLATION HEREBY REPRESENTS AND WARRANTS THAT HE/SHE IS<br>AUTHORIZED BY THE FURCHASER OF THE LICENSE TO ACCEPT SUCH TERMS AND CONDITIONS.<br>) & & (1007-(10-730)) AMAGEMIC INSC/(10-10-20-700-30)) | 5<br>5<br>5      |
|    | プロはアドビンス未可以未得を入り入するとれ                                                                                                    |                  |
|    | イセンス情報                                                                                                    |                  |
|    | イビンス音和 ノイビンスファイル V<br>j-イヤンスファイル: C¥license dat                                                                                                    | 昭                |
|    | 上前: My Name 会社: My Company                                                                                                    |                  |
|    | ライセンス情報 く後 次ヘン                                                                                                    | キャンセル            |

この時点で、COMSOL インストーラは使用するライセンスファイルの種類を検出します。以降の手順では、インストール時に使用されるライセンスファイルが COMSOL Server ライセンスに対応していることを前提としています。

#### 製品

次のステップの製品では、インストールするロケーションや、インストールしたいソフトウェア製品やコンポ ーネントを選択します。ライセンスされる COMSOL 製品は、デフォルトで選択されています。アドオンす る製品としてアプリケーションライブラリやソフトウェアコンポーネントを含めるための選択があります。

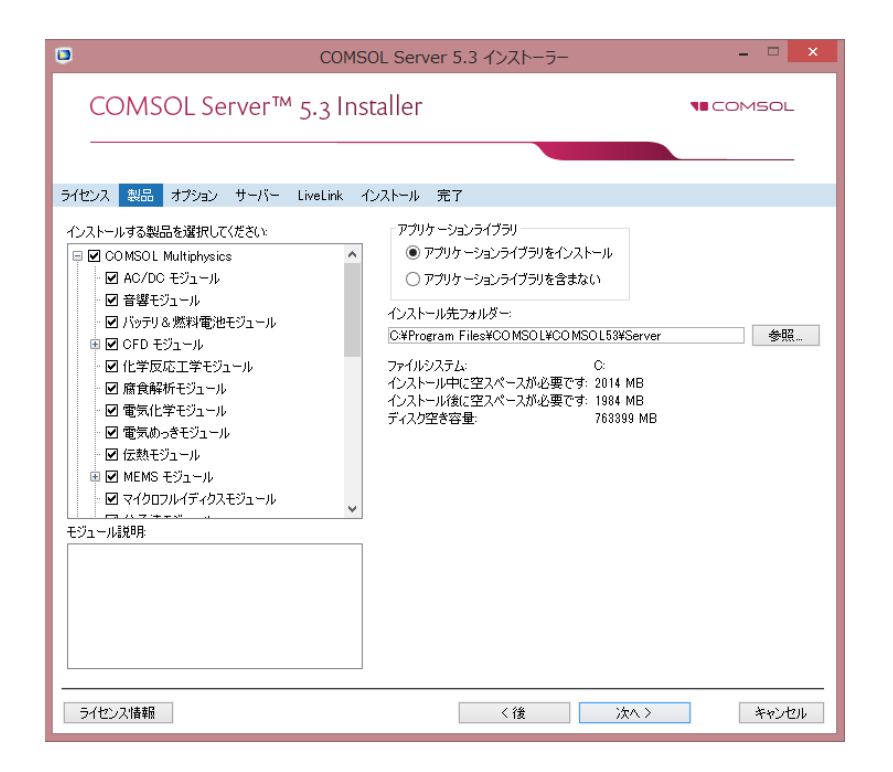

# オプション

オプションのステップでは、[スタート]メニューのショートカットのインストール(Windows®オペレーティン グシステムの場合のみ)、COMSOL Client のインストール、Windows ファイアウオールの追加、 LiveLink™ for Excel®のインストール(LiveLink™ for Excel®のライセンスを取得している場合のみ 利用可能)、インストール後のアップデート用チェックの有効化、および MATLAB®のインストール (LiveLink™ for MATLAB®のライセンスを取得している場合のみ使用可能)のロケーション指定の選 択が可能です。また、インストレーションタイプを選択してくださいのリストから、1 次(デフォルト)または 第2 のインストールタイプを選択することができます。複数のコンピュータで COMSOL Server を走ら せている場合、メインサーバーが 1 次の primary server になり、残りが第 2 の secondary servers になります。複数のコンピュータ上で実行するための COMSOL Server がインストールされていない場 合は、1 次を選択します。複数のコンピュータでの COMSOL Server をそかっ、

| ٦                                                                                                    | COMSOL Server 5.3                                                                                                    | インストーラ | i–  | _ = <mark>×</mark> |  |
|----------------------------------------------------------------------------------------------------|----------------------------------------------------------------------------------------------------|--------|-----|--------------------|--|
| СС                                                                                                    | COMSOL Server™ 5.3 Installer                                                                                                    |        |     |                    |  |
|                                                                                                    |                                                                                                    |        |     |                    |  |
| ライセンス                                                                                                    | 製品 オブション ライセンスマネージャー サーバー LiveLink                                                                                                    | インストール | 完了  |                    |  |
| <ul> <li>♥ Wind</li> <li>♥ Wind</li> <li>♥ COM</li> <li>♥ COM</li> <li>Ø 577495</li> <li>77₹リー:</li> <li>♥ インス</li> <li>インストレー</li> </ul> | wws デスクトップ上に COMSOL Server 5.3ショートカットを作成<br>wws スタートメニュー(こCOMSOL Server 5.3シォルダーを作成<br>SOL Client インストール<br>SOL サーバーのための Windows ファイアーウォールを追加<br>スとプロッドウィンドウにおけるテフォルトフォント<br>MS PGothic ・<br>トール後アップデートをチェック<br>-ションタイプを選択してください:<br>第2 |        |     |                    |  |
| 5122                                                                                                    | ス情報                                                                                                    | く後     | 次へ> | キャンセル              |  |

#### ライセンスマネージャー

COMSOL Server インストーラが FlexNet ライセンスマネージャーをインストールし、コンピュータ がライセンスサーバーを実行するように指定されている場合、ライセンスマネージャーのページが表 示されます。このページが表示されない場合は、LMTOOLS を使用してライセンスサーバーを管理 します。このページには次のオプションがあります。

- Windows サービスとしてライセンスマネージャーをインストールのチェックボックスはデフォルト でチェックされています。このチェックボックスをオフにした場合、ライセンスマネージャーを Windows サービスとして利用することはできません。
- デバッグログファイルへのパスのフィールドには、ライセンスマネージャーのデバッグログファイルのロケーションへのファイルパス(デフォルト: C:\comsol.log)が記載されています。ブラウズして別のファイルパスを選択するには、参照をクリックします。
- サービス名のフィールドは、サービス名、LMCOMSOLを単に情報として示しています。

- 追加のライセンスマネージャーオプションでは、次のチェックボックスを選択することができます。
  - このコンピュータからのみ'Imdown'コマンドを実行するのを許可のチェックボックスを選択 すると、このコンピュータにのみ、ライセンスマネージャーをシャットダウンするために使用す る Imdown コマンドへのアクセスを制限することができます。
  - 'Imdown'コマンドを無効化のチェックボックスを選択すると、Imdown コマンドが使用できないようにすることができます。
  - 'Imremove'コマンドを無効化のチェックボックスを選択すると、ユーザーのライセンスを削除するために使用する Imremove コマンドを使用できないようにすることができます。

| COMSOL Server 5.3 インストーラー                                                                                           | - • ×            |
|----------------------------------------------------------------------------------------------------|------------------|
| COMSOL Server™ 5.3 Installer                                                                                        | <b>TE</b> COMSOL |
|                                                                                                    |                  |
| ライセンス 製品 オプション ライセンスマネージャー サーバー LiveLink インストール 完了                                                                  |                  |
| ✓ Windows サービスとしてライセンスマネージャーをインストール                                                                                 |                  |
| デバッグログ ファイルへのパス: [C:¥Program Files¥CO MSOL¥CO MSOL53¥Server¥license¥comsol53.log<br>サービスター 「CO MSOL Licence Manager | 参照               |
| iBbmのライセンスマネージャーオブション<br>□ このコンピュータからのみ、「Indown' コマンドを実行するのを許可<br>□ 'Imdown' コマンドを無効化<br>□ 'Imremove' コマンドを無効化      |                  |
| 5イセンス情報 く後 次へ:                                                                                                    | > キャンセル          |

#### サーバー

次のサーバーのステップは COMSOL Server のインストールに固有のステップで、COMSOL Multiphysics のインストーラにはこれに対応するステップは存在しません。このステップによって、 Windows®のサービスとして COMSOL Server をセットアップ設定し、初期ユーザーデータベースの 設定を有効にすることができます。COMSOL インストーラのサーバーのページには、次の設定(次のセ クションを参照)が含まれています。

| ٥                                                                            | COMSOL Server 5.3 インストーラー                                                                              | - 🗆 🗙                                      |
|------------------------------------------------------------------------------|----------------------------------------------------------------------------------------------------|--------------------------------------------|
| COMS                                                                         | OL Server™ 5.3 Installer                                                                               | <b>N</b> COMSOL                            |
| ライセンス 製品<br>「基本設定<br>デフォルト COMSC                                             | オブジョン ライセンスマネージャー サーバー LiveLink インストール 完丁<br>DLサーバーボード: [2036                                          | ,                                          |
| ✓ Windows サービス<br>Windows サービス<br>スタートアップ:<br>サービスアガウント・<br>ユーザー名:<br>パスワード: | はないためで、<br>などして COMSOL サーバーをインストール<br>設定<br>マニュアル マニ<br>カスタム マ<br>「フォルトローカル<br>ユーザー名:<br>テンポラリパスワード確認を | DU管理者権限ユーザー作成<br>管理者権限ユーザー<br>comsol<br>ド: |
| ✓ 複数のコンピュー<br>複数コンピュータ設<br>共有 ワーキングデ<br>プライマリーサーバ                            | -ダで実行中の COMSOL サーバーをサポート<br>定<br>- イレクド:                                                               | 多照                                         |
| ✓ Windows 認証マ<br>Windows 認証マッ<br>アドミニストレーター<br>パワーユーザー:<br>ユーザー:<br>ガスト      | を使用<br>ピング<br>- BUILTN¥Administrators<br>BUILTN¥Power Users<br>BUILTN¥Users<br>BUILTN¥Users            | 名前をチェック<br>名前をチェック<br>名前をチェック<br>名前をチェック   |
| クスト                                                                          | Buil I IIW#Guests<br>(後                                                                                | ※ペン キャンセル                                  |

#### COMSOL Server を起動するための設定

基本設定にはデフォルト COMSOL サーバー ポートがあり、そこには 2036 が設定されています。 COMSOL Server は、2036 以降のポート番号の範囲をデフォルトで使用しています。

Windows®での COMSOL Server のインストールには、二つの異なる方法があります。もし Windows サービスとして COMSOL サーバーをインストールのチェックボックスをオン(デフォルト)と した場合には、COMSOL Server は Windows®サービスとしてインストールされます。別の方法の場 合には、COMSOL Server は通常の実行ファイルとしてインストールされます。Windows®サービスと してインストールする際に COMSOL Server を起動する方法を設定するには、スタートアップのリストを 使用します。無効化、マニュアル、自動(デフォルト)、または自動(遅れてスタート)の中から選択します。 自動のデフォルト選択では、ホストコンピュータの起動または再起動の際に、インストールされた COMSOL Server のサービスが自動的に起動するように設定されます。この設定によって、インストー ルされたサーバーのユーザーに対して最高の可用性が提供されます。また、自動(遅れてスタート)を選 択した場合にも自動的に起動しますが、全ての自動スタートのスレッドにおいて起動が完了するまで遅 延が発生します。マニュアル、または無効化を選択した場合は、COMSOL Server のサービスがインス トール後に開始されることはありません。 サービスアカウントのリストでは、デフォルトでは、インストーラは事前に定義された LocalService サ ービスアカウントを指定しています。1 台のコンピュータで COMSOL Server を実行する場合には、 COMSOL Server サービスを実行するための LocalService アカウントを使用することをお勧めしま す。それがローカルサービスを実行するために十分な限られた権限を持っています。あるいは、別の制 限された権限を持つアカウントを使用することもできます。パスワードを持たない Windows®で事前に 定義された LocalService、LocalSystem、および NetworkService のアカウントを選択すること ができます。その他のアカウントを使用する場合は、カスタムを選択してユーザー名とパスワードを入力 します。サービスアカウントの詳細については、オペレーティングシステムに付属のマニュアルを参照し てください。また、Windows®用には以下を参照してください。

"The Services and Service Accounts Security Planning Guide" (https://www.microsoft.com/en-us/download/details.aspx?id=5543)

> 注)現在では、原文の上記アドレスのサイトからは、現在ではすでに利用不可能となっています。 以下のサイトを利用してみてください。 https://technet.microsoft.com/en-us/library/cc170953.aspx

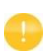

COMSOL Server サービスのスタートアップ設定としてマニュアルまたは無効化を 選択した場合は、有効化、またはコマンドラインからのサービスの起動、または Windows®での[スタート]メニュー上にインストールされた Start COMSOL Server ショートカットの利用によるサービスの起動が可能です。また、同様の設定オ プションは、Microsoft 管理コンソール (Microsoft Management Consol)の スナップインサービス(Windows®のコントロールパネルからサービスを検索)でも 利用可能です。

COMSOL Server のローカル管理者権限ユーザー作成

管理者アカウントのデフォルトのユーザー名とテンポラリパスワードを作成するには、デフォルトローカル 管理者権限ユーザー作成のチェックボックスを選択します。そのアカウントを使用して、インストール後に ウェブインタフェースにログインして管理作業を行うことができます(テンポラリパスワードを変更後)。こ のような COMSOL Server ユーザーデータベースに対してローカルな管理者に加えて、Windows 認 証(下記参照)を使用してそのユーザーデータベースに管理者アカウントを追加することができます。

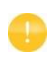

ここで入力したユーザーアカウントのみが、Windows<sup>®</sup>サービスとして実行中の COMSOL Server へのログインに使用可能です。COMSOL Server がサービスと してインストールされていない場合には、それが最初に起動された際にデフォルトの ユーザー名とパスワードを要求してきます。

選択されたときに、以下が作成されます。

- ファイル< COMSOL Server installation directory >\bin\tomcat\conf\ login.properties でのローカルユーザー。
- 役割ファイル < COMSOL Server installation directory > \bin \tomcat \conf \ roles.properties。 役割ファイルは、指定したユーザーに管理者権限を割り当てます。

LocalService アカウントの場合は、通常のホームディレクトリは次の通りです。

C:\Windows\ServiceProfiles\LocalService

ローカル管理者を作成しない場合は、少なくとも一つのユーザーが管理役割を保持している Windows®認証、または Linux®および OS X 用の LDAP で構成されていない限り、COMSOL Server のウェブインタフェースを使用してログインすることはできません。また、後で手動で設定ファイ ルを編集して管理者を設定することができます。

複数のコンピュータで実行中の COMSOL サーバーをサポート

複数のコンピュータで COMSOL Server を実行するための設定については、複数のコンピュータでの COMSOL Server の実行 を参照してください。

#### Windows 認証を使用

ローカルユーザーデータベースからのユーザーや上記の設定で提供するように選択した管理者に加え て、Windows®認証を使用するために Windows 認証を使用のチェックボックスを選択します。 Windows®オペレーティングシステムを使用してコンピュータに COMSOL Server をインストールした 場合は、Windows®の認証のみが使用可能です。Windows®認証の付加価値としては、ユーザーご とにカスタム COMSOL Server アカウントを作成する代わりに、正規のドメインユーザーアカウントを使 ってユーザーにログインさせることができる点です。

アドミニストレーター、パワーユーザー、ユーザー、およびゲストのための Windows 認証マッピングの 下のテキストフィールドは、Windows®グループやセミコロンで区切られた内蔵のセキュリティプリンシ パルに、COMSOL Server のアドミニストレータ、パワーユーザー、ユーザー、ゲストそれぞれの役割 (ロール)を関連付けます。デフォルトでは、COMSOL Server をインストールするコンピュータ上で、そ のような Windows®のグループのユーザーを参照して、それぞれ BUILTIN\Administrators、 BUILTIN\Power Users、BUILTIN\Users、および BUILTIN\Guests となっています。グル ープ名が有効であることを確認するには、対応する名前をチェックのボタンをクリックします。名前だけ (例えばゲスト)を入力した場合、名前をチェックをクリックした時にインストーラはその場所を見つけてテ キストフィールドの先頭にそれを付加します。あなたの単一の COMSOL Server の役割(ロール)に特 定の Windows®グループをマッピングすることができます。

あなたが Windows®のインストールの中で役割に関連付けた Windows®のグル ープを確認する必要があります。そうしないと、不足しているグループがある場合に、 それらが作成されるまではグループのマッピングが有効にはなりません。役割の一つ をテキストフィールドが空の状態のままにしておくと、どのユーザーにもその役割を与 えられないことになります。

Windows®認証の詳細については、COMSOL Server の設定を参照してください。

LDAP 認証の使用

インストール後、LDAP の設定が必要です。COMSOL Server の設定 を参照してください。

#### インストール

インストールのステップでは、インストールの進捗状況をモニターすることができます。

| •                                                                                                    | OMSOL Server 5.3 インストーラー   | - 🗆 🗙             |
|----------------------------------------------------------------------------------------------------|----------------------------|-------------------|
| COMSOL Server™ 5.3                                                                                                    | Installer                  | <b>N</b> ∎ COMSOL |
| ライヤンス 製品 オブション ライヤンスマネージ                                                                                                    | wー サーバー LiveLink インストール 完了 |                   |
| AC/OC E <sup>2</sup> / <sub>2</sub> J=μ         AC/OC E <sup>2</sup> / <sub>2</sub> J=μ         AC/OC E <sup>2</sup> / <sub>2</sub> J=μ |                            |                   |
| ライセンス情報                                                                                                    | く後 (シス)                    | <u>~ル</u> キャンセル   |

COMSOL Server と一緒に COMSOL Client をインストールする場合、**COMSOL Client 5.3** Installer のウィンドウでライセンス契約に同意するための表示がされます。必要に応じて、使用許 諾契約書のテキストをコピー・ペーストすることができます。また、その後、COMSOL Client のイン ストール先のフォルダとインストールオプションを選択し、最終的には COMSOL Client をインストー ルします。 完了

最後のステップの完了では、警告やエラーがある場合にインストールログを表示させることができます。

| ٦       |         | COMSOL Server 5.3 インストーラー            | - 🗆 🗙           |
|---------|---------|--------------------------------------|-----------------|
| CON     | ASOL Se | rver™ 5.3 Installer                  | <b>∎</b> comsol |
|         |         |                                      | <u> </u>        |
| ライセンス 製 | 品 オブション | ライセンスマネージャー サーバー LiveLink インストール 完了  |                 |
|         |         |                                      |                 |
|         |         |                                      |                 |
|         |         |                                      |                 |
|         |         | COMSOL Server 5.3 のインストレーションが完了しました。 |                 |
|         |         | インストールは成功しました。                       |                 |
|         |         | ロクを見る                                |                 |
|         |         | インストーラーを終了するには閉じるをクリックしてください。        |                 |
|         |         |                                      |                 |
|         |         |                                      |                 |
|         |         |                                      |                 |
|         |         |                                      |                 |
|         |         |                                      |                 |
|         |         |                                      |                 |
| ライセンス情  | 幸辰      |                                      | 開いる             |

# Linux と macOS での COMSOL Server のインストール

Linux<sup>®</sup>と macOS のオペレーティングシステムにインストールする場合、サーバーのステップには管理ユーザーアカウントの設定がデフォルトで含まれています。Linux<sup>®</sup>と macOS のインストールの 後に COMSOL Server を自動的に起動する方法の詳細については、COMSOL Server の起動 を参照してください。また、複数のコンピュータ上で COMSOL Server の実行をサポートするように 選択することもできます(複数のコンピュータでの COMSOL Server の実行 を参照)。

#### COMSOL Server のローカル管理者ユーザーの作成

デフォルトローカル管理者権限ユーザーを作成のチェックボックスを選択し、ユーザー名とパスワードを入力することで、デフォルト管理者権限アカウントが作成され、COMSOL Server がサービスとして開始される時に設定されます。

選択するとインストーラが以下を作成します。

- ファイル<COMSOL Server installation directory>/bin/tomcat/conf/ login.properties にあるローカルユーザー。
- <COMSOL Server installation directory>/bin/tomcat/conf/roles.properties の役割ファイル。役割ファイルは、指定したユーザーに管理者権限を割り当てます。

管理者を作らない場合は、意図したユーザーで COMSOL Server を起動し、パスワードを手動入力す ることができます。

セキュリティ上の理由から、管理者権限を持つアカウントを使用して COMSOL Server を実行すること は推奨されません。

#### ファイアウォール

デフォルトでは、COMSOL Server は 2036 番以降のポート範囲を使用しています。あなたは、サー バーとユーザーの間に存在するファイアウォールを開く必要があります。これらのポートへの着信 TCP 接続を開きます。セキュリティを改善するには、知られている可能性のあるユーザーの IP アドレスの範 囲を減らすことです。

#### Windows でのローカルな COMSOL Server の起動と実行

このセクションでは、Windows<sup>®</sup>コンピュータ上でローカルに COMSOL Server を起動し、実行する ために必要な手順について説明します。COMSOL Server が単一のユーザーによってローカルに使 用される場合、あるいは COMSOL Server がネットワークに接続されていないコンピュータ上で実行 される場合に、これらの手順が適用されます。

他のユーザーに、あるいは macOS や Linux®で実行するために COMSOL Server を利用可能に するには、以降のセクションを参照してください。

以下の手順に従ってローカルに COMSOL Server をインストールして実行する際は、管理ユーザー として実行されます。

COMSOL Server を起動する前に、ライセンスマネージャーを起動する必要があります。FlexNet®ラ イセンスマネージャーおよびライセンスファイルの詳細については、 *COMSOL Multiphysics Installation Guide* を参照してください。www.comsol.com/iog からそのドキュメントをダウン ロードすることができます。FlexNet®ライセンスマネージャーは、COMSOL Server と一緒にインスト ールされています。

[スタート]メニューから **COMSOL Launchers>LMTOOLS** を選択します。これは、ライセンスマネージ ャーユーティリティプログラムを起動します。

最初の Service/License File のページで、Configuration using Services を選択します。

この設定によって、コンピュータの再起動時にライセンスマネージャーが自動的に起動されます。

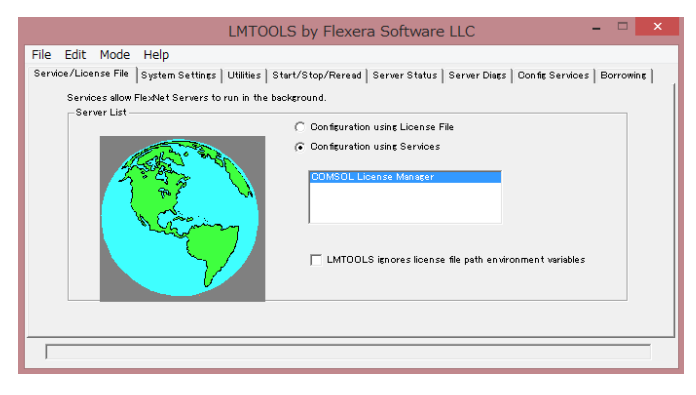

Config Services のページをクリックします。

|                                                             | LMTOOLS by Flexera Software LLC                                                                | - 🗆 🗙                                                     |
|-------------------------------------------------------------|------------------------------------------------------------------------------------------------|-----------------------------------------------------------|
| File Edit Mode Help<br>Service/License File System Settings | s   Utilities   Start/Stop/Reread   Server Status   Server                                     | Diags Config Services Borrowing                           |
| Configure Service<br>Service Name                           | IMSOL License Manager 💽 🗸                                                                      | Save Service<br>Remove Service                            |
| Path to the Improdexe file L¥                               | COMSOL53¥Server¥license¥win64¥lmgrd.exe Brows<br>SOL¥COMSOL53¥Server¥license¥license.dat Brows | se                                                        |
| Path to the debug log file SC                               | L¥COMSOL53¥Server¥license¥comsol53 log Brows                                                   | se View Log Close Log                                     |
| 🔽 Start Server at Power I                                   | Jp 🔽 Use Services ☐ Trusted S<br>NO TE: This bo<br>use.                                        | torage in Use<br>IX must be checked if trusted storage in |
|                                                             |                                                                                                |                                                           |

このページでは、以下のファイルへのパスを指定します。

- ライセンスマネージャーの実行可能ファイルの lmgrd.exe
- ライセンスファイルの license.dat
- デバッグログファイル

ライセンスマネージャーの実行可能ファイルとライセンスファイルは、インストールディレクトリにあります。 そのデフォルトの場所は、それぞれ次の通りです。

C:\Program Files\COMSOL\COMSOL53\Server\license\win64\lmgrd.exe および、

C:\Program Files\COMSOL\COMSOL53\Server\license.dat

ライセンスファイルの場所を参照するとき、次の図に示すように、ファイルブラウザのフィルタをデフォルトの.lic から.dat に変更する必要があることに注意してください。

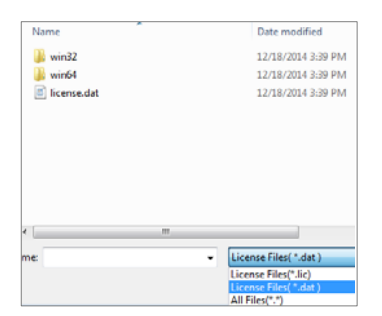

ライセンスファイルは自動的に COMSOL Server インストーラによってライセンスディレクトリにコピー されます。その時、COMSOL の担当からあなたに付与されたライセンスファイルがオリジナルな名前 が付けられていた場合でも、自動的に license.dat ファイルに変更されます。 お使いのコンピュータが再起動された場合、ライセンスマネージャーが自動的に起動させるには、Use Services と Start Server at Power Up のチェックボックスにチェックを入れます。

Save Service をクリックすると、設定が保存されます。

次のステップでは、ライセンスマネージャーを起動します。Start/Stop/Reread のページに移動しま す。Start Server をクリックします。(ここでの Server は COMSOL Server のことではなく、ライセン スマネージャーのサーバーソフトウェアを指しています。)ライセンスマネージャーが正常に起動すれば、 ウィンドウの下部に Server Start Successful というメッセージが表示されます。

| LMTOOLS by Flexera Software LLC – 🗖 🗙                                                                                                    |
|----------------------------------------------------------------------------------------------------|
| File Edit Mode Help<br>Sandar/Linggra Elik Suntam Sattlare   Hilling Start/Stop/Reread Sanar Statur   Sanar Diare   Ocete Sandar   Berrowing |
| Flashet losing of the services installed on this computer                                                                                    |
| ODMSOL License Minister                                                                                                    |
|                                                                                                    |
|                                                                                                    |
| Start Server Stop Server ReRead License File                                                                                                 |
| Ealt Advanced settings NOTE: This box must be checked to shut down a license server<br>when licenses are borrowed.                           |
| Sanar Start Sunnaschil                                                                                                    |
|                                                                                                    |

サーバーが起動に失敗した場合には、詳細情報について COMSOL Multiphysics Installation Guide を参照してください。

次のステップでは、COMSOL Server を起動します。[スタート]メニューから、COMSOL Launchers >Start COMSOL Server を選択します。

これによって、COMSOL Server 5.3 Service というサービスとして COMSOL Server が起動されま す。これは、Windows®の[サービス]ウィンドウで参照して確認することができます。この場合、2036 番ポートが使用されます。このポートが使用できない場合には、その次に利用可能なポートが使用され ます。

| envices (Local) |                  |                                          |                                                         | _ |
|-----------------|------------------|------------------------------------------|---------------------------------------------------------|---|
| invices (cocal) | Services (Local) |                                          |                                                         |   |
|                 | COMSOL Service   | Name                                     | Description                                             | ^ |
|                 | Ohne Mariana dan | COM+ System Application                  | Manages the configuration and tracking of Compone       |   |
|                 | Stop the service | 🔍 Computer Browser                       | Maintains an updated list of computers on the netwo     | _ |
|                 | the service      | COMSOL Service                           | This service operates a web server on port 2036         | Ξ |
|                 |                  | 🔍 Credential Manager                     | Provides secure storage and retrieval of credentials to |   |
|                 | Description:     | 🔍 Cryptographic Services                 | Provides four management services: Catalog Databas      |   |
|                 | port 2036        | DCOM Server Process Launcher             | The DCOMLAUNCH service launches COM and DCO             |   |
|                 |                  | 🔍 Dell Data Vault                        | Collects a variety of environmental and performance     |   |
|                 |                  | 🔍 Dell Data Vault Wizard                 | This wizard monitors data from Dell Data Vault.         |   |
|                 |                  | Oell Digital Delivery Service            | Downloads and installs the applications that you purc   |   |
|                 |                  | 🔍 Dell PPO Service                       |                                                         |   |
|                 |                  | Dell PPO System Maintenance Service      | Dell PPO System Maintenance Service                     |   |
|                 |                  | 强 Dell PPO Track & Analyze Service       |                                                         |   |
|                 |                  | 强 Desktop Window Manager Session Manager | Provides Desktop Window Manager startup and main        |   |
|                 |                  | G DHCP Client                            | Registers and updates IP addresses and DNS records f    |   |
|                 |                  | Carl Diagnostic Policy Service           | The Diagnostic Policy Service enables problem detect    |   |
|                 |                  | 强 Diagnostic Service Host                | The Diagnostic Service Host is used by the Diagnostic   |   |
|                 |                  | 强 Diagnostic System Host                 | The Diagnostic System Host is used by the Diagnostic    |   |
|                 |                  | 强 Disk Defragmenter                      | Provides Disk Defragmentation Capabilities.             |   |
|                 |                  | Distributed Link Tracking Client         | Maintains links between NTFS files within a computer    |   |
|                 |                  | Distributed Transaction Coordinator      | Coordinates transactions that span multiple resource    |   |
|                 |                  | 🔍 DNS Client                             | The DNS Client service (dnscache) caches Domain Na      | Ŧ |
|                 |                  | < III                                    | •                                                       |   |

これで、ウェブブラウザや COMSOL Client から COMSOL Server にログインすることができるよう になりました。ウェブブラウザからログインする場合を仮定すると、ウェブブラウザを起動し、アドレスバー に http://localhost:2036 を入力します。

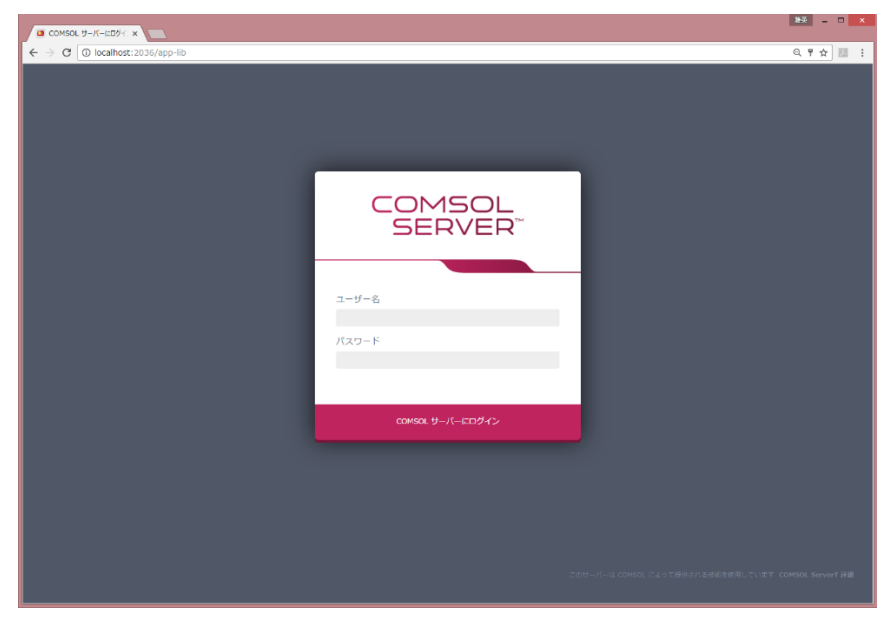

ここで、インストール時に指定したユーザー名とパスワードの入力を求められます。これ以後は、アプルー ションの実行のセクションに読み進めてください。

#### Windows サービスとしての COMSOL Server の起動

デフォルトでは、COMSOL Server が自動的に起動するように設定されている Windows<sup>®</sup>サービスと してインストールされています。この場合、COMSOL Server のウェブインタフェースへのリンクは、 **COMSOL Server** の [スタート]メニューにインストールされています。ウェブインタフェースへのアクセ スの詳細については、COMSOL Server へのログイン を参照してください。

COMSOL Server のサービスを手動で起動や停止をしたり、あるいは自動的に起動するように設定す るには、[スタート]メニューにインストールされている Manage local services のショートカットを使用 します。同じ設定オプションは、(Windows のコントロールパネルからサービスを検索する) Microsoft 管理コンソール(Microsoft Management Console)のスナップインサービスでも利用 できます。

> COMSOL Server を起動する前に、ライセンスマネージャーを起動する必要がありま す。FlexNet®ライセンスマネージャーの詳細については、COMSOL Multiphysics Installation Guide を参照してください。 www.comsol.com/iog からドキュメントをダウンロードすることができます。 FlexNet®ライセンスマネージャーは、COMSOL Server と一緒にインストールされ ています。

#### Windows での手動による COMSOL Server の起動

ファイルブラウザで Windows<sup>®</sup>の実行可能ファイルをダブルクリックするか、あるいはコマンドウィンド ウから、または[スタート]メニューの **COMSOL Server**(項目カテゴリ)にインストールされたショートカッ トを使用することによって COMSOL Server を起動することができます。

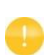

COMSOL Server が Windows サービスとしてインストールされている場合、手動 で起動するためのショートカットを[スタート]メニューでは使用することができません。サ ービスが実行された際に COMSOL Server を手動で起動することは、お勧めしませ ん。サービスは特別なシステムユーザーアカウントで起動されるため、そのアプリケー ションとユーザーデータベースを手動で開始した COMSOL Server では共有しない ようになっています。 COMSOL Server の実行可能ファイルは、次のロケーションにあります。

<Installation directory>\bin\win64\comsolserver.exe 典型的な<Installation directory>の例は、次の通りです。

C:\Program Files\COMSOL\COMSOL53\Server\bin\win64 次の図は、COMSOL Server の[スタート]メニューの項目を示しています。

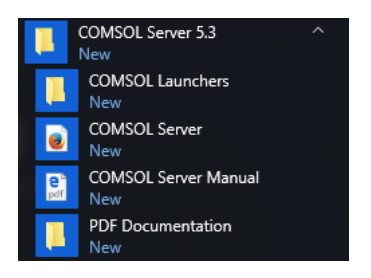

コマンドウィンドウから COMSOL Server を起動するには、以下をキー入力します。

<Installation directory>\bin\win64\comsolserver.exe

COMSOL Server を起動する両方の方法に関して、コマンドウィンドウには COMSOL Server が開始 されてどのポート番号が使用されているかを示す短いメッセージが表示されます。

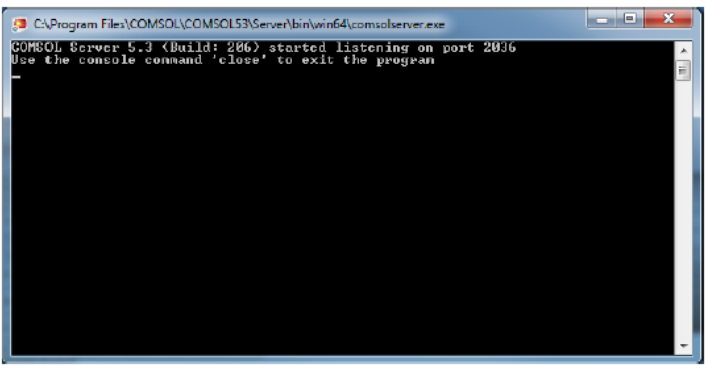

デフォルトのポート番号 2036 がビジーである場合には、空きポート番号がみつかるまで、後続のポート 番号が検索されます(またはポート番号を手動で設定することもできます)。

デフォルトの管理者アカウントがない場合には、あなたの現在のユーザーアカウントから初めて COMSOL Server を起動する際に初期管理者のためのプロンプトが表示されます。この管理者アカウ ントを使えば、http://localhost:2036(ポート番号 2036 が空いている場合)によって開始した COMSOL Server のウェブインタフェースでユーザーを追加することができます。

追加ユーザーが COMSOL Server にログインした時、どのポート番号が使われているかの情報がコマンドウィンドウに表示されます。

ー旦起動した後に COMSOL Server のウェブインタフェースにアクセスする方法については、 COMSOL Server へのログイン を参照してください。

#### Linux での COMSOL Server の起動

COMSOL Server を手動で起動するには、以下をキー入力します。

<Server installation>/bin/comsol server -silent -login never

デフォルトの管理者アカウントがない場合には、あなたの現在のユーザーアカウントから初めて COMSOL Server を起動する際に初期管理者のためのプロンプトが表示されます。この管理者アカウ ントを使えば、http://localhost:2036(ポート番号 2036 が空いている場合)によって開始した COMSOL Server のウェブインタフェースでユーザーを追加することができます。

#### systemd サービス

systemd を含む Linux バージョンで COMSOL Server を起動するには、次の手順によります。 以下と同様の内容のファイル/usr/lib/systemd/system/comsolserver53.service を作成 します。

[Unit] Description=COMSOL Server 5.3 Wants=network.target network-online.target After=network.target network-online.target

```
[Service]
Type=forking
User=comsoluser
Group=comsolgroup
TimeoutSec=300
ProtectHome=off
ExecStart=/usr/local/comsol53/server/bin/comsol service
```

[Install] WantedBy=multi-user.target

```
User と Group の値を置き換える必要があるだけです。その後、以下を実行します。
```

systemctl enable/usr/lib/systemd/system/comsolserver53.service

によって、サービスをアクティブにします。そして、

systemctl start comsolserver53

によって、開始します。

## ブートスクリプト

このセクションは、systemd を含まない古い Linux バージョンにも適用可能です。COMSOL Server をブートアップ時に自動的に起動させるには、適切なブートスクリプトに Bourne シェルコマンドを追加 する必要があります。ブートスクリプトを編集するには、スーパーユーザー(root)である必要があります。

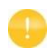

セキュリティ上の理由から、デーモンが管理者権限を持つユーザーとして開始されて いないことをお勧めします。その代わりに、ライセンスマネージャーを起動するための 専用のユーザー名を使用します。

お使いの Linux®システムの/etc ディレクトリ内のファイル rc.local の末尾に次のテキストを追加します。

FP=<Server installation> MYUSER=username if [ -x \$FP/bin/comsol ]; then

su \$MYUSER -c "umask 022; \$FP/bin/comsol server -silent -login never" & fi

インストールディレクトリをあなたの実際のインストールディレクトリに置き換え、username をサービス を実行する必要があるユーザー名に置き換えます。

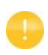

root ユーザー、またはシステムのアクセス権を持つ別のユーザーを使用しないでく ださい。限定されたシステムのアクセス権を持つ COMSOL Server のユーザーを特別に作成してください。

#### macOS での COMSOL Server の起動

手動で COMSOL Server を起動するには、以下をキー入力します。

<Server installation>/bin/comsol server

デフォルトの管理者アカウントがない場合には、あなたの現在のユーザーアカウントから初めて COMSOL Server を起動する際に初期管理者のためのプロンプトが表示されます。この管理者アカウ ントを使えば、http://localhost:2036 によって開始した COMSOL Server のウェブインタフェー スでユーザーを追加することができます。

## COMSOL Server へのログイン

ウェブブラウザで、http://localhost:2036 を実行します(リモートでアクセスしている場合は、ロー カルホストの代わりに、サーバーのコンピュータ名、コンピュータ名とドメイン、またはローカル IP アドレス を使用します)。ポート番号 2036 が他で使われていた場合には、COMSOL Server は次に、2037、 2038、・・・などの使用可能なポート番号を利用します。ユーザー名とパスワードを使用して、COMSOL Server にログインします。

| ■ COMSOL サーバにログイン ×            |                  |                                                                   |
|--------------------------------|------------------|-------------------------------------------------------------------|
| ← → C 🕒 localhost:2036/app-lib |                  | ♥ 웹 ☆ 🚺 🔳                                                         |
|                                |                  |                                                                   |
|                                |                  |                                                                   |
|                                |                  |                                                                   |
|                                |                  |                                                                   |
|                                |                  |                                                                   |
|                                |                  |                                                                   |
|                                |                  |                                                                   |
|                                | SERVER           |                                                                   |
|                                |                  |                                                                   |
|                                |                  |                                                                   |
|                                |                  |                                                                   |
|                                | ユーザー名            |                                                                   |
|                                | alice            |                                                                   |
|                                |                  |                                                                   |
|                                | パスワード            |                                                                   |
|                                |                  |                                                                   |
|                                |                  |                                                                   |
|                                |                  |                                                                   |
|                                |                  |                                                                   |
|                                | CO MSOL サーバにログイン |                                                                   |
|                                |                  |                                                                   |
|                                |                  |                                                                   |
|                                |                  |                                                                   |
|                                |                  |                                                                   |
|                                |                  |                                                                   |
|                                |                  | This server uses technology supplied by COMSOL. COMSOL ServerT 詳細 |
|                                |                  |                                                                   |

Return キーを押すか、または COMSOL サーバーにログインをクリックします。初めてログインした場合は、COMSOL のソフトウェア使用許諾契約書も読む必要があり、COMSOL Server のウェブインタフェースに入るためには同意をクリックします。ユーザーは、使用許諾契約書に最初に一度だけ同意する必要があります。テンポラリパスワードを指定していた場合には、そのテンポラリパスワードを新しいパスワードに変更する必要があります。

| パスワードを変更                    |                    |
|-----------------------------|--------------------|
| 現在のパスワードはテンポラリで             | す. 変更してください.       |
| 新規パスワード                     |                    |
| 新規パスワードを再入力<br>してください       |                    |
| 新しいパスワードを保存後, 新しい<br>求されます. | ペスワードでのログインを再度要 保存 |

パスワードを変更したら、新しいパスワードを使用して再度ログインします。

ウェブインタフェースを使用した COMSOL Server へのログイン試行を連続 5回失敗すると、その後に 再度ログインすることができるようになるまで 5分間ロックアウトされます。

COMSOL Server からログアウトするには、COMSOL Server のウェブインタフェースの右上隅にあるログアウトをクリックします。

ウェブブラウザからログインする代わりに、COMSOL Client for Windows®からログインすることが できます。詳細については、COMSOL Client でのアプリケーションの実行 を参照してください。

# COMSOL Server の管理

#### 概要

COMSOL Server は、ウェブインタフェースを介して管理することができます。アドミニストレータ(管理 者)のユーザー名とパスワードを使用してログインします。一度ログインすれば、モニター、ユーザーデー タベース、環境設定、および外観のウィンドウが備わったウェブインタフェースでの管理セクションにアク セスが可能です。また、アドミニストレーターは、パワーユーザーが環境設定を表示したりユーザーやグ ループを作成することが可能か否かを、その環境設定によって制御することができます。

ユーザーは、この管理ツールにアクセスすることはできません。ゲストは、この管理ツールにアクセスすることができないだけでなく、アプリケーションをアップロードすることもできません。パワーユーザーは、 環境設定に応じて、管理ツールの全部または一部にアクセスすることができます。

お気に入りのステータス、アプリケーション一覧の見せ方(パブリック、全グループ、プライベート)、また は個々のグループによって、アプリケーションをフィルタリングすることができます(アプリケーションのソ ートとフィルタリングを参照)。さらに、セキュアな接続のための COMSOL Server のセットアップ も参 照してください。

ウェブインタフェースの下部にある COMSOL ServerT 詳細をクリックすると、COMSOL Server に関 する一般情報が表示されます。そのウィンドウでライセンスされた製品と使用中の製品をクリックすると、 ライセンスされた製品のリストとそれらの使用状況が表示されます。

#### モニター

**モニター**のページでは、ローカル IP アドレス、OS とアーキテクチャ、スタートタイムとアップタイム、CPU とメモリの使用などの情報が表示されています。また、アプリケーション、ユーザー、スタートタイムとラン タイムとアイドル時間、メモリと CPU の使用状況といった、セッション ID で実行中のアプリケーションセ ッションの概要も掲載されます。セッションのプロパティ列のヘッダをクリックすると、そのプロパティがア ルファベット順になるようにアプリケーションセッションがソートされます。セッションを停止するには、閉じ るをクリックします。

右上隅において、サーバープロセスをモニターするにはサーバーをクリックし、アプリケーションセッション をモニターするには**セッション**をクリックします。

**モニター**ページが**サーバー**の場合、全ての COMSOL Server プロセス(Primary Server プロセスと Secondary Server プロセス)のモニターデータと、これらの COMSOL Server 上で実行されている アプリケーションサーバープロセスが表示されます。アプリケーションサーバープロセスには、現在アプリ ケーションセッションを実行しているプロセスと、あらかじめ起動されているアプリケーションサーバープロ セスの両方が含まれます。アドミニストレーターまたはパワーユーザーは、アプリケーションサーバープ ロセスを終了(物理的にプロセスを停止)するか、該当する場合はそのプロセスを使用してアプリケーショ ンセッションを終了するかを選択できます。後者の場合には、そのプロセスは別のアプリケーションセッシ ョンによって再利用されます。これを行うには、終了の欄の×をクリックします。セッションを閉じるか、プ ロセスを終了のダイアログボックスが開きます。

|                           |                |                        |            |                |                                                 |            |                   |           |            |            |          | 雅英          | ×             |
|---------------------------|----------------|------------------------|------------|----------------|-------------------------------------------------|------------|-------------------|-----------|------------|------------|----------|-------------|---------------|
| ← → C O localhost:2036/ad | lmin/monitorir | ng                     |            |                |                                                 |            |                   |           |            |            |          | Q 7 \$      | 10 E          |
|                           |                |                        |            |                |                                                 |            |                   |           |            |            |          |             | コグアウト         |
|                           | CO11501.44     |                        |            |                |                                                 |            |                   |           |            |            |          |             |               |
| administrator             | comsult (g=)   | (- / =                 | I/ E-2-7 1 |                |                                                 |            |                   |           |            |            |          | 9-7- 0      | 99 <b>9</b> 9 |
| 7FE_2FU-9-                | Server (001)   | 06929)                 |            |                |                                                 |            |                   |           |            |            |          | Ģ           | e e           |
| 🏭 アプリケーションライブラリ           | システム情報         |                        |            |                |                                                 |            |                   |           |            |            |          |             |               |
|                           | P7ドレス:         |                        |            | 19             | 2.168.0.53:20                                   | 36         | CPU 使用:           | _         |            |            |          |             | _             |
|                           | プロセス ID:       | プロセス ID: 5             |            |                | 516                                             |            |                   |           |            |            |          |             |               |
|                           | 20             |                        |            | W              | indows 8.1                                      |            | 9-//- 27<br>34 GE | 007-saves | ションで使用     | のメモリ:<br>  |          |             | - 1           |
| ★ 管理 ~                    | 37:            |                        |            | 2              |                                                 |            | 他のプロセスが           | 「使用のメモリ:  |            |            |          |             |               |
| x-8-                      | CPU:           |                        |            | 10             | Intel(R) Core(TM) 17-5500U CPU @ 2.40GHz 5.0 GB |            |                   |           |            |            |          |             | _             |
|                           | 7.0=6.0<1.     |                        | 20         | 017-05-09 18:0 | 3:49                                            | フリーメモリ:    | 75.68             |           | _          |            |          |             |               |
| ユーサーテータペース                | アップタイム         | 79-19-14.<br>79-19-14. |            | 20             | 15h 8min 53                                     |            |                   | 13.00     |            |            |          |             |               |
| 環境設定                      | バージョン香         |                        |            | 5.             | 5.3.0.223                                       |            |                   |           |            |            |          |             |               |
| 外觀                        | ライセンス目         | <del>9</del> :         |            | 50             | 79811                                           |            |                   |           |            |            |          |             |               |
|                           | 本製品は次の         | 2-9-6                  | 対しライセンスされ  | ています: 00       | 106929                                          |            |                   |           |            |            |          |             |               |
|                           |                |                        |            |                |                                                 |            |                   |           |            |            |          |             |               |
|                           | プロセス           |                        |            |                |                                                 |            |                   |           |            |            |          | □ 全プロ       | マス表示          |
|                           | プロセス ID        | ボート                    | セッションロ     | ユーザー           | 次で結合                                            | アプリケーション   | セッション時間           | アイドル時間    | CPU 時間     | プロセス ロリ    | 物理メモリ    | 仮想メモリ       | 187           |
|                           | 10068          | 2043                   | 0004       | administrator  | なし                                              | 會交         | 28min 45s         | 25min 32s | 455        | 0.78%      | 867 MB   | 1092 MB     | ×             |
|                           | 13240          | 2038                   | 0005       | administrator  | なし                                              | 棘对称进度韩低塔   | 27min 37s         | 25min 32s | 30s        | 0.39%      | 810 MB   | 962.MB      | ×             |
|                           | 21340          | 2044                   | 0006       | administrator  | なし                                              | 吸収マフラーデザイン | 26min 34s         | 25min 31s | 58s        | 0.77%      | 925 MB   | 1151 MB     | ×             |
|                           |                |                        |            |                |                                                 |            |                   |           |            |            |          |             |               |
|                           |                |                        |            |                |                                                 |            |                   |           |            |            |          |             |               |
|                           |                |                        |            |                |                                                 |            |                   |           |            |            |          |             |               |
|                           |                |                        |            |                |                                                 |            |                   |           |            |            |          |             |               |
|                           |                |                        |            |                |                                                 |            |                   |           |            |            |          |             |               |
|                           |                |                        |            |                |                                                 |            |                   |           |            |            |          |             |               |
|                           |                |                        |            |                |                                                 |            |                   |           |            |            |          |             |               |
|                           |                |                        |            |                |                                                 |            |                   | このサーバーは   | COMSOL (24 | たって提供される接触 | #を使用していま | す COMSOL Se | rverT 評調      |
|                           |                |                        |            |                |                                                 |            |                   |           |            |            |          |             |               |

全プロセス表示のチェックボックスにチェックを入れると、プロセスのリストに既に起動されたアプリケーションプロセスが表示されるようになります。既に起動されたアプリケーションプロセスは、新しいアプリケーションの起動を高速化するために使用され、いかなる COMSOL Server ライセンスでもチェックアウトしません。

ページの右上部分にある二つのボタンを使用してモニターページの情報の一部を非表示にすることができます。

- システム情報の下にある全ての情報の代わりに、CPU 使用率とフリーメモリのみを表示するには、
   システム情報を非表示のボタンをクリックします。
- ・プロセスの下にある情報を隠すには、プロセスを非表示のボタンをクリックします。

モニターページがセッションの場合、現在実行中の全てのアプリケーションセッションのモニターデータが 表示されます。ここに表示される情報は、アプリケーションライブラリでアプリケーションを実行する場合 に表示される情報と同じです。サーバーの場合の画面と同様に、アドミニストレーターとパワーユーザー は、閉じるの欄にある×をクリックしてセッション終了のダイアログボックスを開くことで、ユーザーのアプ リケーションセッションを終了することができます。

| 🗵 tysłat   comsol #-/ x     |                 |               |         |            |    |                     |           |           |             |          |          | <b>雅英</b> | - 🗆 🗙       |
|-----------------------------|-----------------|---------------|---------|------------|----|---------------------|-----------|-----------|-------------|----------|----------|-----------|-------------|
| ← → C O localhost:2036/a    | dmin/monitoring | )/sessions    |         |            |    |                     |           |           |             |          |          | Q 7 1     | r 🖪 🗄       |
|                             |                 |               |         |            |    |                     |           |           |             |          |          |           | ログアウト       |
|                             | COMSOL 9-10-    | - / 管理 / モニ!  | ター / セッ | ≥a>        |    |                     |           |           |             |          |          | ¥-/(-     | ニッション       |
| administrator<br>PREIXHU-9- | セッション           |               |         |            |    |                     |           |           |             |          |          |           |             |
| 井 アプリケーションライブラリ             | セッションID         | ユーザー          | 次で結合    | アプリケーション   | 進終 | スタートタイム             | セッション時間   | アイドル時間    | CPU 時間      | プロセス CPU | 物理メモリ    | 仮説メモリ     | 間じる         |
|                             | 0004            | administrator | おし      | 音叉         |    | 2017-05-12 08:43:09 | 27min 8s  | 23min 55s | 43s         | 0.39%    | 866 MB   | 1092 MB   | ×           |
|                             | 0005            | administrator | おし      | 軸対称過渡熱信導   |    | 2017-05-12.08:44:17 | 26min 0s  | 23min 55s | 295         | 016      | 810 MB   | 962 MB    | ×           |
| は アップロード                    | 0006            | administrator | なし      | 吸収マフラーデザイン |    | 2017-05-12 08:45:20 | 24min 57s | 23min 54s | 56s         | 0.78%    | 925 MB   | 1151 MB   | ×           |
| ★ 管理                        |                 |               |         |            |    |                     |           |           |             |          |          |           |             |
| モニター                        |                 |               |         |            |    |                     |           |           |             |          |          |           |             |
| ユーザーデータベース                  |                 |               |         |            |    |                     |           |           |             |          |          |           |             |
| 建烧的方                        |                 |               |         |            |    |                     |           |           |             |          |          |           |             |
| AL 61                       |                 |               |         |            |    |                     |           |           |             |          |          |           |             |
| 7/100                       |                 |               |         |            |    |                     |           |           |             |          |          |           |             |
| ◆ あなたの設定 〈                  |                 |               |         |            |    |                     |           |           |             |          |          |           |             |
|                             |                 |               |         |            |    |                     |           |           |             |          |          |           |             |
|                             |                 |               |         |            |    |                     |           |           |             |          |          |           |             |
|                             |                 |               |         |            |    |                     |           |           |             |          |          |           |             |
|                             |                 |               |         |            |    |                     |           |           |             |          |          |           |             |
|                             |                 |               |         |            |    |                     |           |           |             |          |          |           |             |
|                             |                 |               |         |            |    |                     |           |           |             |          |          |           |             |
|                             |                 |               |         |            |    |                     |           |           |             |          |          |           |             |
|                             |                 |               |         |            |    |                     |           |           |             |          |          |           |             |
|                             |                 |               |         |            |    |                     |           |           |             |          |          |           |             |
|                             |                 |               |         |            |    |                     |           |           |             |          |          |           |             |
|                             |                 |               |         |            |    |                     |           |           |             |          |          |           | - 044       |
|                             |                 |               |         |            |    |                     |           | このサーバーは   | COMSOL IC & | って提供される法 | 非を使用している | comsol s  | ervert #\$M |

**ユーザーデータベース**のページでは、サーバーのユーザーデータベースにユーザーおよびグループ を追加することができます。ユーザーとグループの追加と編集を参照してください。

| ■ ユーザーデータペース   CO! ×                                    |               |                 |                            |         |          |          |   |                | 2000 - 100 × 100 × |
|---------------------------------------------------------|---------------|-----------------|----------------------------|---------|----------|----------|---|----------------|----------------------------------------------------------------------------------------------------|
| $\leftrightarrow$ $\rightarrow$ C (i) localhost:2036/ad | lmin/users    |                 |                            |         |          |          |   |                | < ₹ ☆ 10 :                                                                                                    |
|                                                         |               |                 |                            |         |          |          |   |                | ログアウト                                                                                                    |
|                                                         | COMSOL ⊕-/(-  | / 管理 / ユーザーデータベ | -7                         |         |          |          |   |                |                                                                                                    |
| Alice                                                   | ユーザー フィ       | ルター: 全て ・       |                            |         |          |          |   | グループ           |                                                                                                    |
| ■ アプリケーションライブラリ                                         | ユーザー名         | ロール             | デフォルト電子メール                 | グループ    | ホスト      | ステータス    |   | 品質保証部          | (1) <b>10</b>                                                                                                    |
| ······································                  | administrator | アドミニストレーター      | addmi@kesco.co.jp          | 信報システム部 | 00106929 | ログインしました | / | 信報にフロル朝        | an tet                                                                                                    |
|                                                         | furukawa      | パワーユーザー         | furukawa@kesco.co.jp       | 研究開発却   | 00106929 | ログインしました | / | and set of the | (1) =                                                                                                    |
|                                                         | kojima        | ゲスト             | kojima@kesco.co.jp         | 品質保証部   |          |          | / | 生産技術部          | (1) Jat                                                                                                    |
|                                                         | yamaguchi     | ユーザー            | toru.yamaguchi@kesco.co.jp | 生塵技術部   |          |          |   |                |                                                                                                    |
| く管理・                                                    | 新規ユーザー道       | 20              |                            |         |          |          |   | 研究開発部          | (1) - 建整                                                                                                    |
| モニター                                                    |               |                 |                            |         |          |          |   |                |                                                                                                    |
| ユーザーデータベース                                              |               |                 |                            |         |          |          |   | 新規グループ追加       |                                                                                                    |
| 環境設定                                                    |               |                 |                            |         |          |          |   |                |                                                                                                    |
| 外観                                                      |               |                 |                            |         |          |          |   |                |                                                                                                    |
|                                                         |               |                 |                            |         |          |          |   |                |                                                                                                    |
|                                                         |               |                 |                            |         |          |          |   |                |                                                                                                    |
|                                                         |               |                 |                            |         |          |          |   |                |                                                                                                    |

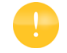

例えば、新規ユーザーがログインする場合、ユーザーデータベースのページを更新 するには、ブラウザでリフレッシュをクリックする必要があります。

#### 環境設定

環境設定のページでは、サーバー管理者の環境と設定をアクセスします。アドミニストレーター、および、 環境設定に応じてパワーユーザーが環境設定ページへのアクセス権を持っていますが、環境設定を変更 することができるのはアドミニストレーターだけです。環境設定の変更をストアするには、COMSOL Server ウィンドウの下部にある保存をクリックします。保存状態に戻すをクリックして、最後に保存した設 定に復元することもできます。環境設定を保存していない場合、これらの設定は赤いアスタリスクで表示さ れます。元の環境設定を復元するには、出荷時設定をクリックします。

| ■ 環境設定   COMSOL サー×       | ·····                   |                |                            | ** = • ×                                        |
|---------------------------|-------------------------|----------------|----------------------------|-------------------------------------------------|
| ← → C ① localhost:2036/ac | dmin/preferences        |                |                            | @ ₹ ☆ 💹 🗄                                       |
|                           |                         |                |                            | ログアウト                                           |
|                           | COMSOLサーバー / 管理 / 根谅設定  |                |                            |                                                 |
| administrator             |                         |                |                            |                                                 |
|                           | 一般                      |                | アプリケーションビルダーに関するリカバリ       |                                                 |
| アプリケーションライブラリ             | 85                      | 日本語 (Japanese) | リカバリファイルを保存                |                                                 |
|                           | ウェブレンダリング:              | WebőL ¥        | リカバリファイル用フォルダー:            | C.\Windows\ServiceProfiles\LocalServiceLcomsofn |
| D. アップロード                 |                         |                |                            |                                                 |
| <b>1</b> . 6999 ~         | セッション                   |                | マルチコア                      |                                                 |
| • E-2                     | コービードものの見想ファブリケーション 島大阪 |                | コア数:                       | ±31 *                                           |
| モニター                      |                         | -              |                            |                                                 |
| ユーザーテーダベース                | アイドルタイムアウト(物):          | °              | クラスター                      |                                                 |
| 外觀                        | セッションタイムアウト (4):        | ٥              |                            |                                                 |
|                           | ライセンスチェックの際のユーザー名:      | OS 伊班 <b>▼</b> | スケジューラータイプ:                | -19 *                                           |
| ✿ あなたの設定 〈                | クローズ時におけるデフォルト動作:       | <b>実行中 *</b>   | ■ MPD 萬行中                  |                                                 |
|                           | ■ アプリケーション用サイドメニュー表示    |                | ホストンテイル:                   |                                                 |
|                           |                         |                | ブートストラップサーバー:              |                                                 |
|                           | プロセス                    |                | Rsh:                       |                                                 |
|                           | 第2サーバーに接続してプロセスを起動中:    | 第2サーバーのみ *     | 通加 MPI 引数:                 |                                                 |
|                           | ※ 事前起動とプロセス再使用を有効化      |                | MPI ディレクトリ:                |                                                 |
|                           | 最小プロセス数:                | 1              | バッチディレクトリ:                 | temp:///                                        |
|                           | 最大プロセス数:                | 4              | □ サーバーディレクトリバス増定           |                                                 |
|                           | プロセスキープアライブタイムアウト (5)   | 0              | ディレクトリ:                    | C:\Windows\ServiceProfiles\LocalService\Documer |
|                           | プレロードネカチアプリケーション        |                | 予部 COMSOL バッチディレクトリバス指定    |                                                 |
|                           | BAATS                   | 6              | ティレクトリ:                    | 出版教教堂 保存 保存状態に至す                                |
|                           |                         |                | 外部 COMSOL インストールディレクトリパス指定 |                                                 |

#### 一般

一般の下で、次の設定を制御することができます。

- ・ 言語のリストから COMSOL Server 用に使用する言語を選択します。COMSOL Server では、
   COMSOL Desktop のユーザーインタフェースと同じ言語がサポートされています。
- ウェブレンダリングのタイプを、ウェブレンダリングリストにある WebGL™(デフォルト)またはサーバーからの画像から選択します。WebGL とは、ウェブブラウザにおけるインタラクティブな 3D および 2D グラフィックスの標準です。サーバーからの画像というオプションは、WebGL がサポートされて いないブラウザのために使用されます。これは、インタラクティブなグラフィックスを提供する代わりに、 画像を生成することによってレンダリングします。COMSOL Client for the Windows®オペレーティングシステムでは、OpenGL、DirectX、および Software といった、COMSOL Desktop のユーザーインタフェースと同じインタラクティブなグラフィックスレンダリングオプションを提供しています。 これらのオプションは、COMSOL Desktop のスタートアップメニューアイコンから選択されます。

また、以降に示す表の設定が利用可能です。

#### セッション

以下の表は、セッションのセクションの設定をまとめたものです。

| 設定                        | デフォルト | 説明                                                                                                    |
|---------------------------|-------|----------------------------------------------------------------------------------------------------|
| ユーザー当たりの同時<br>アプリケーション最大数 | 4     | ユーザー毎に同時に実行できるアプリケーションの最大数。                                                                                                    |
| アイドルタイムアウト(秒)             | 0     | アイドル状態のアプリケーションが閉じられるまでの秒単位の<br>最大アイドル時間。このオプションにより、サーバー上で必要<br>なリソースとライセンスを低減することができます。デフォルト<br>(0)は無限のタイムアウト時間です。                                                                                                  |
| セッションタイムアウト(秒)            | 0     | 実行中のアプリケーションが閉じられるまでの秒単位の最大<br>合計経過時間。このオプションにより、サーバー上で必要なリ<br>ソースとライセンスを低減することができます。デフォルト(0)<br>は無限のタイムアウト時間です。                                                                                                    |
| ライセンスチェックの際の<br>ユーザー名     | OS 参照 | ライセンス実行中に、どのようなユーザー名がライセンスをチ<br>ックアウトするために記録されるか制御します。COMSOL<br>サーバーを起動するために使用するユーザーアカウント名を<br>使用するには、OS 参照を選択します。ユーザー間でライセ<br>ンスの使用状況を容易に追跡することができるようにするた<br>め、COMSOL Server アカウント名を使用するには、<br>COMSOL サーバー参照を選択します。 |
| アプリケーション用<br>サイドメニューを表示   | オン    | ウェブブラウザでアプリケーションを実行している際に利用<br>可能なサイドメニューを有効、または無効にします。                                                                                                    |

## プロセス

より速くアプリケーションを起動できるように、アプリケーションプロセスが事前に起動されてサーバー上で 再利用されるようにしています。しかも、多くのアプリケーションがこれらのプロセスでプリロードされます。 次の表は、**プロセス**セクションの設定をまとめたものです。

| 設定                         | デフォルト                    | 説明                                                                                                    |
|----------------------------|--------------------------|----------------------------------------------------------------------------------------------------|
| 第 2 サーバーに接続して<br>プロセスを起動中  | 第 2 サーバー<br>のみ           | Secondary Server または Primary Server と<br>Secondary Server の両方でアプリケーションプロセス<br>を起動することを選択します。                                    |
| 事前起動とプロセス再使用<br>を有効化       | オン                       | デフォルト設定では、事前起動と再使用に利用できる指定数<br>のプロセスが許可されます。アプリケーションプロセスの事前<br>起動と再使用を無効にするには、オフを選択します。このオ<br>プションをオンに設定すると、次の三つの設定が適用されま<br>す。 |
| 最小プロセス数                    | 1                        | 事前起動して再使用するプロセスの最小数。                                                                                                    |
| 最大プロセス数                    | 4                        | 事前起動して再使用するプロセスの最大数。                                                                                                    |
| プロセスキープアライブ<br>タイムアウト(秒)   | 0                        | プロセスがアプリケーションセッションによって要求されなかった場合に、そのプロセスを有効に保つべき時間(秒)。デフォルト(0)は、プロセスが決してシャットダウンされないことを意味します。                                    |
| プリロードされたアプリ<br>ケーション       |                          |                                                                                                    |
| 最近の実行                      | 1                        | この設定により、アドミニストレーターはアプリケーションを<br>起動するために利用可能な起動前のアプリケーションプロ<br>セスの数を手動で設定できます。                                                   |
| デフォルトでプリロード<br>されたアプリケーション | 選択された<br>アプリケー<br>ションはなし | プリロードするアプリケーションを選択します。選択された<br>アプリケーションは明示的にプリロードされます。最後に実<br>行されたアプリケーションと重複している場合は、重複する<br>アプリケーションは一度ロードされるだけとなります。          |

これらの値を選択するためのガイドラインとしては、最小プロセス数の値が狭い時間間隔で同時に開始さ れるアプリケーションの予想数に対応する必要があるということです。一方、最大プロセス数の値は任意 の時点で同時に実行されるアプリケーションの予想数の中央値に対応する必要があります。プロセスキ ープアライブタイムアウトを設定することもできます。その後、プロセスの最小値を超えて事前起動された プロセスは、タイムアウトに達する前にアプリケーションセッションによって要求されていない場合、 COMSOL Server によってシャットダウンされます。Secondary Server が接続されている場合、プロ セス数の設定はサーバーごとにカウントされます。例えば、Secondary Server が四つの場合、デフォ ルトでは、事前に起動されるプロセスが合計で四つ以上、第1および第2サーバーの両方でプロセスを 起動するように設定されている場合は五つ以上のプロセスが取得されます。

#### 電子メール

**電子メール**のセクションでは、アプリケーションからメールを送信するための設定を定義することができます。

| 設定       | 説明                                                                                                   |
|----------|----------------------------------------------------------------------------------------------------|
| ホスト      | 電子メールサーバーのホスト名。                                                                                      |
| ポート      | ポート番号(デフォルト:25)                                                                                      |
| 接続セキュリティ | 接続セキュリティ(デフォルト:なし)を何も使用しないか、または STARTTLS また<br>は TLS/ SSL を選択してアプリケーションから送信された電子メールの暗号化接<br>続を使用します。 |
| ユーザー     | サーバーに要求された場合の、電子メールサーバーにログインするためのユーザ<br>ーアカウント。                                                      |
| パスワード    | サーバーに要求された場合の、ユーザーアカウントのパスワード。                                                                       |
| アドレス参照   | アプリケーションから送信された電子メールの送信者のメールアドレス。                                                                    |

#### 許可

このセクションでは、アドミニストレーターは次のアクセス権を制御できます: パワーユーザーにユーザ ーとグループの作成と削除を許可とパワーユーザーに環境設定の閲覧を許可のチェックボックスを選択 またはクリアにして、これらの管理ツールへのパワーユーザーのアクセスを制御または制限します。デフ ォルトでは、これらのチェックボックスは選択されています。また、ユーザーとゲストにライセンス情報の 閲覧を許可のチェックボックスを選択すると、ユーザーとゲストに対してもCOMSOL ServerT詳細ウィ ンドウでライセンスされた製品と使用中の製品をクリックしてその一覧が表示されるようになります。

#### ファイル

以下の表は、ファイルセクションでの設定をまとめたものです。

| 設定                            | 説明                                   |
|-------------------------------|--------------------------------------|
| 更新されたアプリケーションのためのフォルダ         | MPHAPP ファイルのためのフォルダ。                 |
| テンポラリファイルに関するフォルダ (user:///)  | MPHAPP ファイルの中で参照するファイルのためのフォル<br>ダ。  |
| テンポラリファイルに関するフォルダ(common:///) | アプリケーションによって作られたファイルのための共通の格<br>納領域。 |
| 設定                               | 説明                                                |
|----------------------------------|---------------------------------------------------|
| テンポラリファイル用フォルダ(temp:///)         | アプリケーションによって作られたテンポラリファイル用の格納<br>領域。              |
| アブリケーションアップロードの最大ファイルサイズ<br>(MB) | アップロード可能なアプリケーションの最大サイズ(単位は<br>MB)。デフォルトは 4096MB。 |

#### セキュリティ

次のセキュリティ設定は、アドミニストレーターとしてログインしている場合に、COMSOL Server のウェ ブインタフェースの環境設定のページで利用することができます。(COMSOL Multiphysics に対応す る設定は、COMSOL Desktop から開いた環境設定ダイアログボックスのセキュリティのページで見つ けることができます。)

- バッチジョブを許容のチェックボックスを選択すると、アプリケーションが取り外し可能なバッチジョブを 実行できるように許可されます。これらは、計算が終了した時にシュミレーションがファイルに保存される個別の COMSOL Server プロセスです。この機能は、バッチ、バッチスイープ、クラスターコン ピューティング、および COMSOL Desktop のモデルツリーでのクラスタースイープノードで使用されます。
- 外部プロセスとライブラリを許可を選択すると、アプリケーションがコンピュータホスティングの COMSOL Server 上で外部プロセスを開始できるように許可されます。これには、ビルトインの executeOS()メソッドを利用することも含まれます。また、この設定によって、外部の C ライブラリを アプリケーション内のメソッドから呼び出すこともできます。このセキュリティ設定は、モデルオブジェク トにアクセスするために使用されるメソッドには対応していません。

メソッドと Java ライブラリの下で:

- セキュリティ制限を強制のチェックボックスは、デフォルトで選択されています。このチェックボックスが 選択されている場合は、メソッドおよび Java ライブラリ上で次の制限が適用されます。
  - システムプロパティへのアクセスを許可のチェックボックスを選択すると、COMSOL Server が現 在使用しているコア数を断定するために使用可能な System.getProperty("cs.np")のような システムプロパティに値を読み書きすることができます。
  - ランタイムシステムへの変更を許可のチェックボックスを選択すると、メソッドおよび Java ライブラ リに対して(例えばクラスローダの変更によって)ランタイムシステムの変更を許可することができ ます。
  - ファイルシステムアクセスのリストから、テンポラリおよびアプリケーションファイル(デフォルト設定) を選択すると、単にそのファイルへのアクセス権を持つようにメソッドおよび Java ライブラリを制限 することができます。また、全ファイルを選択すると、COMSOL Server サービス(デフォルト: LocalService)を開始するために使われるアカウントがファイルシステム上のアクセス許可を持っ ている全てのファイルへのアクセス権を持つようにメソッドおよび Java ライブラリを制限することが できます。
  - ネットワークソケットへのアクセスを許可のチェックボックスを選択すると、メソッドおよび Java ライ

ブラリに対してネットワークアクセスのためのソケットを開くことを許可することができます。

- ネットワーク認証方法の管理を許可のチェックボックスを選択すると、メソッドおよび Java ライブラ リに対して使用されるネットワーク認証方法を制御することを許可することができます。
- リフレクションを通してのクラスへのアクセスを許可のチェックボックスを選択すると、リフレクション を通じてクラス内の全てのメンバーへのアクセスを許可することができます。
- ランタイムセキュリティ設定へのアクセスを許可のチェックボックスを選択すると、メソッドおよび Java ライブラリに対してセキュリティ設定のアクセスを許可することができます。

デフォルトでは、上記の全てのチェックボックスはクリアされており、これらのセキュリティ制限は実行されない状態です。

#### アプリケーションビルダに関するリカバリ

以下の表は、アプリケーションビルダに関するリカバリの設定をまとめたものです。

| 設定                | デフォルト                                 | 説明                                                                                                    |
|-------------------|---------------------------------------|----------------------------------------------------------------------------------------------------|
| リカバリファイルを<br>保存   | オフ                                    | 起動したアプリケーションが自動的にリカバリファイルを<br>使用するように設定するかどうかを決めます。これは、<br>失敗したアプリケーションがこれらのファイルにアクセス<br>することによって回復可能であることを意味します。 |
| リカバリファイル用<br>フォルダ | HOME\.comsol\<br>v53server\recoveries | リカパリファイル用の共通格納領域。                                                                                                 |

更新される環境設定をストアするには、保存をクリックします。

#### マルチコア

以下の表は、マルチコアのセクションの設定をまとめたものです。

| 設定    | デフォルト | 説明                                                                  |
|-------|-------|---------------------------------------------------------------------|
| コア数   | 自動    | 各アプリケーションに割り当てられたコア数を自動的に(自動)<br>決めるか、または手動入力(マニュアル)によるかを決定しま<br>す。 |
|       |       | 自動によるコア数は、各サーバー上で四つのアプリを同時に<br>実行することが可能なようにバランスされています。             |
| マニュアル | 全コア数  | マニュアルの場合に各アプリケーションに割り当てられたコア<br>数。デフォルト数は1です。                       |

同時ユーザー数の期待値、並列実行中のアプリケーション、およびコンピュータホスティングの COMSOL Server 上のコア数に関して、コア数の設定を適宜調整します。

#### クラスター

クラスターコンピューティングの環境設定は、COMSOL Multiphysics の環境設定でのマルチコアお よびクラスターコンピューティングページの設定と同じです。詳細については、COMSOL Multiphysics Reference Manual を参照してください。ここでの設定は、クラスター機能が制御され た環境設定に設定されている場合に適用されます。

#### リモートコンピューティング

リモートコンピューティングの環境設定は、COMSOL Multiphysics の環境設定の**リモートコンピュー** ティングのページ設定と同じです。詳細については、COMSOL Multiphysics Reference Manual を参照してください。

#### ログイン時にアプリケーションを実行

ログイン時にアプリケーションを実行のセクションでは、そこにあるアプリケーションリストからアプリケー ションを選択して実行することができます。デフォルトではなし(何のアプリケーションも起動も実行もされ ない)になっています。ここでアプリケーションが選択された場合は、管理者以外のユーザーがログインし た際に自動的に開始されます。管理者と権限者ユーザーだけが、全てのアプリケーションライブラリの参 照が可能です。

## アプリケーションライブラリ

このセクションでは、表示するアプリケーションや表示するアプリケーション情報を指定できます。 アプリケーションライブラリウィンドウからデモアプリケーションを削除するには、**デモアプリケーション表** 示のチェックボックスをオフにします。

ゲストはアプリケーションを実行できるがプロパティは表示できないようにするには、**ゲストに対してアプ** リケーションプロパティを非表示のチェックボックスをオンにします。

アプリケーションを実行中では、表示するアプリケーション情報を制御できます。プロパティをドラッグ&ド ロップするか、またはボタンを使用してプロパティを選択およびソートできます。: 上向きの矢印はプロパ ティを上に移動します。; 下向きの矢印はプロパティを下に移動します。; マイナス記号はアプリケーショ ン情報からプロパティを削除します。; プラス記号は削除されたプロパティを追加します。選択したプロパ ティの最初の五つはアプリケーション情報カードに直接表示されます。残りはプロパティ情報とディスクリ プション情報に含まれます。

進捗情報が表示されないようにするには、進捗表示のチェックボックスをオフにします。

外観ページでは、COMSOL Server のルック&フィールの設定にアクセスします。利用可能なカスタマ イズは、カラー、ロゴ、ログインスクリーンコンテント、およびカスタム HTML などです。アドミニストレータ ー、および環境設定によってはパワーユーザーが外観のページにアクセスすることができますが、設定 を変更することができるのはアドミニストレーターだけです。外観の変更を保存するには、COMSOL Server ウィンドウの下部にある保存をクリックします。COMSOL Server を初めて起動した際に使用さ れている設定を復元するには、出荷時設定をクリックします。

| ◎ 外観   COMSOL サーバー ×           |                                                                                         |                                                  | 推英 _ □ ×           |
|--------------------------------|-----------------------------------------------------------------------------------------|--------------------------------------------------|--------------------|
| ← → C O localhost:2036/admin/a | appearance                                                                              |                                                  | Q ¶ ☆ 🔣 🗄          |
|                                |                                                                                         |                                                  | 007 <del>0</del> 1 |
| ad alice                       | MSOLサーバー / 管理 / 外師                                                                      | n/14/w=3)                                        |                    |
| ー ガラ<br>アプリケーションライブラリ          | ☆<br>ラースキーム: ◎<br>ダフホト ・                                                                | ログインスクリーンコンデント: ①<br>画像のみ                        |                    |
| C アップロ−ド                       | ップパー、ログインボタン、デバイダー、                                                                     | ログインスクリーン画像: <sup>(</sup> )<br>ファイルを選択 選択されていません |                    |
| ★ 管理 ~<br>モニター 2 <sup>2</sup>  | e ©<br>blue<br>202>h05=: ©                                                              | COMSOL<br>SERVER                                 |                    |
| ユーザーデータベース<br>環境設定<br>外数       | 가야(E)는                                                                                  | デバイダー: @<br>  10Lス                               |                    |
| まままでの設定     く                  | 8                                                                                       | ログインボタンテキスト: 0<br>COMSOLサーバーEIDダイン               |                    |
|                                | クライストシッ ◎<br>ファイルを注釈 温泉されていません<br>■■ COMSOL<br>フォルトアプリワーションサムタイル ◎<br>ファイルを達訳 温彩されていません |                                                  |                    |
|                                |                                                                                         | 2000 2000 2000 2000 2000 2000 2000 200           | 保存状態に戻す            |

#### 一般

**カラースキーム**のリストにあるデフォルト、ライト、ダークから、COMSOL Server ユーザーインタフェー スの全体的な色彩を選択します。

**トップバー、ログインボタン、デバイダー**の下では、ログイン画面とメインの COMSOL Server ユーザー インタフェース上のこれらのユーザーインタフェースコンポーネントで使用する色を指定することができま す。原色、アクセントカラー、およびテキスト色に使用する色を指定するには、16 進の RGB 値(0~ 255)を指定するか、カラーピッカーをクリックします。

| ◎ 外観   COMSOL サーバー ×       |                                              | 20 - C ×                               |
|----------------------------|----------------------------------------------|----------------------------------------|
| ← → C O localhost:2036/a   | idmin/appearance                             | Q ♥☆ 55 :                              |
|                            |                                              | וליינעם                                |
|                            | COMSOLサーバー / 管理 / 外級                         |                                        |
| alice                      | - 続<br>カラースキーム: 0<br>デフスルト ・                 | ログインページ<br>ログインスクリーンコンテント: ①<br>面前のみ * |
| C. アップロード                  | トップパー, ログインボタン, デバイダー.<br>原先 - 0             | ログインスクリーン画像: 0<br>ファイルを連訳 単於されていません    |
| ★ 管理<br>モニター<br>マード ご ちゃ マ | x017x<br>7/02xh79-: 0<br>x0165               |                                        |
| ユーザーデータペース<br>環境設定<br>外観   | デキスト色: 0                                     |                                        |
|                            | Rok                                          | ログインボタンテキスト: 0<br>COMIGL サーバーにコグイン     |
|                            | 「ファイルを展示」 単於ehでいません                          | カスタム HTML<br>@www.crity.p              |
|                            | デフォルトアブリケーションサムネイル: ①<br>[ファイルを選択] 単沢されていません | 1<br>1997 (1980                        |
|                            |                                              | anaya ottoo                            |
|                            |                                              | 出荷時設定 保存 保存状態に戻す                       |

#### 画像

ここでは、以下の画像のための画像ファイルを追加することができます。

- COMSOL Server のユーザーインタフェースのヘッダーイメージ。この画像やロゴは、トップバーに 表示されます。それは原色の上に表示されるので、背景が透明なイメージが推奨されます。画像フォ ーマットは、.png または.GIF で、最大サイズが 250x40 ピクセルで、ファイルサイズが 500KB よ り小さい必要があります。
- アプリケーション用のデフォルトアプリケーションサムネイル。この画像は、アプリケーションを作成時 にサムネイルが定義されずにアップロードされたアプリケーションのために使用されます。画像フォ ーマットは、.png または.GIF で、ファイルサイズが 500KB より小さい必要があります。
- COMSOL Server のインストール用のファビコン(ショートカット、またはウェブサイトアイコン)。この 画像は、ユーザーのブラウザタブに表示されます。この画像は、16x16 ピクセルサイズの.ico ファ イルである必要があります。

全ての場合において、使用する画像を探して選択するには、ファイルを選択をクリックします。

#### ログインページ

ここでは、ログインページのコンテンツと見せ方を指定することができます。

**ログインスクリーンコンテント**のリストから、**画像のみ**(デフォルト)、**テキストのみ**、または**画像とテキスト** を選択します。 画像の場合、デフォルトの COMSOL Server の画像とは別の画像を選択するには、ログインスクリーン画像の下でファイルを選択をクリックします。

テキストの場合には、**テキスト**フィールドに、ログインスクリーンに表示するテキストを入力します。 全てのコンテンツタイプの場合には、**デバイダー**のリストにあるパルス(デフォルト)または他の利用可能 なデバイダースタイルの一つから選択します。また、必要に応じて、ログインボタン用の別のテキストを使 用します。**ログインボタンテキスト**のフィールドでは、デフォルトで **COMSOL Server にログイン**が表示 されています。

#### カスタム HTML

このセクションでは、COMSOL Server スクリーンの HTML において、以下の部分にカスタム HTML を追加することができます。

- <head>の終わりのフィールドには、<head>セクションの最後に表示用のHTMLコードを追加します。
- <body>の始めのフィールドには、<body>セクションの先頭に表示用の HTML コードを追加します。
- <body>の終わりのフィールドには、<body>セクションの最後に表示用のHTMLコードを追加します。

以下のイメージは、COMSOL Server 用にカスタマイズされたログインスクリーンの一例を示しています。

| Legins (DMD) tere - C                  | Hands (10) (0) (0) (0)                                                |
|----------------------------------------|-----------------------------------------------------------------------|
| ← → C () locabot 200/spin.             | ▼☆!#                                                                  |
|                                        |                                                                       |
| Welcome                                |                                                                       |
| XXXXXXXXXXXXXXXXXXXXXXXXXXXXXXXXXXXXXX |                                                                       |
| Username<br>Anglea<br>Password         |                                                                       |
|                                        |                                                                       |
|                                        |                                                                       |
|                                        |                                                                       |
|                                        | This server uses lichnology supplied by COMSOL About COMSOL Berver ** |

COMSOL コマンドの一般的な構文は、次の通りです。

*<コマント*>[*<ターゲット*>][*<オプション*>][*<ターゲット引数*>]

角括弧は、オプションの引数であることを示しています。COMSOL Server を起動するための主なコマンドは、comsolserver(Windows の場合)または comsol server(Linux および Mac の場合)です。

# オプション

COMSOL Server のコマンドとターゲットの後には、さまざまなオプションを入力することができます。 以下の表は、comsol server のコマンドで使用可能なオプション(コマンドの構文で[〈オプション〉]を 参照)のリストを示しています。これらのオプションは、常に、コマンドと(もし必要なら)ターゲットの間に指 定します。

| COMSOL Server オプション                   | 説明                                                   |
|---------------------------------------|------------------------------------------------------|
| -np <no. of="" processors=""></no.>   | プロセッサの数。                                             |
| -ipv6                                 | IPv6 のサポートの有効化。                                      |
| -c <path></path>                      | ライセンスファイルのパス。                                        |
| -prefsdir <path></path>               | 環境設定ディレクトリ。                                          |
| -tmpdir <path></path>                 | テンポラリファイルのディレクトリ。                                    |
| -autosave {on}  off                   | リカバリファイルのファイル保存の制御。                                  |
| <pre>-recoverydir <path></path></pre> | リカバリディレクトリへのパス。                                      |
| -comsolinifile                        | COMSOL Server の起動時に使用される.ini ファイルへ<br>のカスタムパスを指定します。 |
| -forcegcc                             | GCC ライブラリのロードの強制(Linux 版)。                           |
| -forcecomsolgcc                       | COMSOL に同梱される GCC ライブラリのロードの強制<br>(Linux 版)。         |

COMSOL Server オプション(中括弧はデフォルト値を示します)

-tmpdir オプションでは、COMSOL のソフトウェアはテンポラリファイルを格納するために指定される ディレクトリを使用しています。デフォルトでは、システムのテンポラリディレクトリが使用されます。 COMSOL Server とそのアプリケーションプロセスが起動された時に作成されたテンポラリファイルを、 まだ必要とされているにも関わらず削除される可能性があります。このため、作成日だけに基づいたテン ポラリディレクトリでクリーンナップスクリプトを実行することは、現在は推奨されません。COMSOL Server が設定ファイルを格納するディレクトリを指定するには、-prefsdir オプションを使用します。

# アプリケーションの実行

COMSOL のアプリケーションは、ウェブブラウザから COMSOL Server に接続して実行するか、また は COMSOL Client for Windows®から実行することができます。COMSOL Client for Windows®では、COMSOL Client でのアプリケーションの実行 で説明しているように、ユーザーが LiveLink™ product for CAD を必要とするアプリケーションを実行することができます。さらに、 COMSOL Client for Windows®は、1D、2D、および 3D でインタラクティブなグラフィックスをサポ ートしています。

ウェブブラウザでアプリケーションを実行する場合、インストールやウェブブラウザのプラグインは必要あ りません。ウェブブラウザでアプリケーションを実行した場合は、WebGL™テクノロジーを使用して 3D でインタラクティブなグラフィックスがサポートされています。但し、ウェブブラウザでの実行では、マウス クリックを使用してグラフィック内のオブジェクトを選択する機能はサポートされていません。

アプリケーションライブラリでアプリケーションを起動した後に、その開かれたアプリケーションが表示され ているブラウザタブまたは COMSOL Client のウィンドウが閉じられた場合でも、アプリケーションライ ブラリのページの**アプリケーションを実行中**の下にそのアプリケーションがリスト表示され、それを利用し て再接続することができるようになります。実行中のアプリケーションをシャットダウンするには、アプリケ ーションライブラリの実行中のリストでそのアプリケーションの×**閉じる**のボタンをクリックするか、あるい はウェブブラウザで実行されている場合に利用可能な右上隅にあるサイドメニューを使用します。アドミ ニストレーターは、**モニター**ページからアプリケーションをシャットダウンすることができます。

最も頻繁に使用するアプリケーションにアクセスするためのショートカットを、デスクトップですぐに作成す ることができます。まず、その名前や画像をクリックして、そのアプリケーションの詳細表示を開きます。 そこで、COMSOL Client またはブラウザのいずれかでアプリケーションを開くショートカットリンクを作 成するためのオプションを利用します。

## アプリケーション使用のログ

COMSOL Server には、アプリケーションの使用状況を示すテキストベースのログファイルが用意され ています。このログファイルは、Microsoft Excel などにインポートして後で処理することができます。 アプリケーションが閉じられた後、以下で作成されたログファイル app\_usage.txt に情報のある行が追 加されます。

.comsol\v53server\statistics directory.

以下の情報が、アプリケーションの実行ごとに含まれています。

- Username
- Server name
- Application name
- Application filename

- Start time
- Stop time
- Session time (wall clock)
- CPU time
- Number of cores used

# ウェブブラウザでのアプリケーションの実行

ウェブブラウザを使用して、COMSOL Server のウェブインタフェースのコンピュータ名とポート番号を 直接入力指定することができます — 例えば、http://abc.mycorp.com:2036。ウェブインタフェ ースを使用してログインする際に、ユーザー名とパスワードを入力する必要があります。

| COMSOL サーバーにロガイ ×              |                                   | 28.A ×          |
|--------------------------------|-----------------------------------|-----------------|
| ← → C O localhost:2036/app-lib |                                   | ९ 7 ☆ 🖾 🗄       |
|                                |                                   |                 |
|                                | COMSOL<br>SERVER                  |                 |
|                                | ユーザーを,<br>administrator<br>ノ(スワード |                 |
|                                | CONSOL サーバーにログイン                  |                 |
|                                |                                   |                 |
|                                |                                   | MSOL ServerT 洋捆 |

ログインすると**アプリケーションライブラリ**のページが開き、実行するアプリケーションのリストが表示されます。

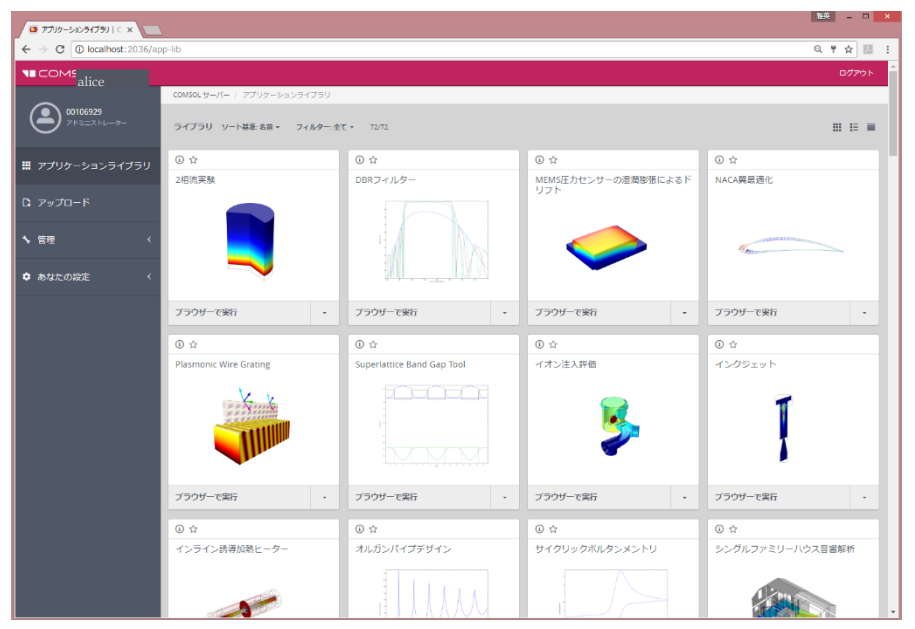

ユーザーまたはゲスト権限でログインした場合には、左側のメニューパネルに管理オプションは表示され ません。 ウェブブラウザでアプリケーションを実行するには**ブラウザーで実行**をクリックします。アプリケーションは、 ブラウザ内の別のタブとして開かれて実行されます。

| フブリケーションライブラリ   CC × 回言又   COMSOL サーバ ×                                                                                                    |                                       |                                                  |   | ≛ - □ × |
|----------------------------------------------------------------------------------------------------|---------------------------------------|--------------------------------------------------|---|---------|
| ← → C D localhost:2036/app/tuning_fork_m                                                                                                    | ph?id=59482151                        |                                                  |   | ♥☆ 🖸 ≡  |
| File                                                                                                    |                                       |                                                  |   |         |
| Geometrical Dimensions<br>Prong length (µ,):<br>Prong radius (µ):<br>Base radius (µ):<br>4.<br>1.<br>1.<br>1.<br>1.<br>1.<br>1.<br>1.<br>1.<br>1.<br>1                                                                   | 75 mm<br>2.5 mm<br>5.5 mm<br>Geometry | 9, 9, 63 H + H H H H H H H A A A A A A A A A A A | 1 |         |
| Find<br>Find prong length:<br>Target frequency:                                                                                                    | 440 Hz                                |                                                  |   |         |
| Computation                                                                                                    | Reset to<br>Default input             |                                                  |   |         |
| Sound<br>Computed fundamental frequency:<br>Sound duration:                                                                                                    | 509.9 Hz ()))<br>1 s Play<br>Sound    |                                                  | Ų |         |
| $\label{eq:linear} \begin{array}{l} \mbox{Information} \\ \mbox{Expected computation time (find)} & 4 \mbox{s (frequency)}; 14 \mbox{s (length)} \\ \hline \\ \mbox{O} & \mbox{Last computation time; 17 s} \end{array}$ | About Report                          |                                                  |   |         |
|                                                                                                    |                                       | ,                                                | • |         |
|                                                                                                    |                                       |                                                  |   | 製品結時    |

右下隅の下向きの矢印をクリックして **COMSOL Client で実行**を選択して、COMSOL Client を使用 してアプリケーションを実行することもできます。

ユーザー権限はアプリケーションをアップロードし、それにアクセス可能なグループを定めることができま す。ゲスト権限は、アプリケーションを実行することだけが可能です。

**アプリケーションライブラリ**では、アプリケーションを実行している時に右上隅の**グリッドビューとリストビュ** ーをクリックして、実行中の各アプリケーションに関する情報をグリッド表示、または実行中のアプリケー ションをリスト表示することができます。

| 7プリケーションライブラリ↓ C ×                      |                |                     |           |                     |                  |                     | 雅英 二 🗆 🗙                                                                                                    |
|-----------------------------------------|----------------|---------------------|-----------|---------------------|------------------|---------------------|----------------------------------------------------------------------------------------------------|
| ← → C O localhost:2036/ap               | op-lib         |                     |           |                     |                  |                     | Q ♥☆ 💹 :                                                                                                    |
|                                         |                |                     |           |                     |                  |                     | ログアウト                                                                                                    |
|                                         | COMSOL #-/(- / | アプリケーションライブラリ       |           |                     |                  |                     |                                                                                                    |
| administrator<br>アドミニストレーター             | アプリケーションを      | 生実行中                |           |                     |                  |                     | (X±TRUS) !!! ■                                                                                                    |
| 🏢 アプリケーションライブラリ                         | (i) 0007       | <b>X間</b> じる        | (i) 0008  | ×≋63                | (i) 0009         | ×開じる                |                                                                                                    |
|                                         | 吸収マフラーデ!       | ザイン                 | 音叉        | 11                  | トラスプリッジ          | デザイ                 |                                                                                                    |
| D. アップロード                               |                | -15-5               |           | Y                   | 7-               | 43000 C             |                                                                                                    |
| ★ 管理 <                                  | セッション時間:       | 2min 32s            | セッション時間:  | 1min 10s            | セッション時間          | 555                 |                                                                                                    |
|                                         | 次で結合           | 18U                 | 次で結合      | 18 L                | 次で結合             | 12U                 |                                                                                                    |
| • · · · · · · · · · · · · · · · · · · · | アイドル時間         | 1min 54s            | アイドル時間    | 145                 | アイドル時間           | 85                  |                                                                                                    |
| ♥ あなたの設定 〈                              | 70t2 CPU:      | 116                 | 7022 CPU: | 0%                  | 7DEX CPU:        | 016                 |                                                                                                    |
|                                         | X9-1914:       | 2017-05-12 15:04:51 | X9-1915:  | 2017-03-12 13:00:13 | X9-1915:         | 2017-05-12 15:06:29 |                                                                                                    |
|                                         | ブラウザーで再接       | 년 -                 | プラウザーで再接続 | ŧ -                 | プラウザーで再接         | 続 -                 |                                                                                                    |
| ライブラリ ソート基準 名冊・ フィルター 全て・ 命称 田田 臣 臣     |                |                     |           |                     |                  |                     |                                                                                                    |
|                                         | ⑥ ☆            |                     | ③ ☆       |                     | ⑥ ☆              |                     | ③ ☆                                                                                                    |
|                                         | 2相流実験          |                     | DBRフィルター  |                     | MEMS圧力セン<br>ドリフト | サーの湿潤膨張による          | NACA與最適化                                                                                                    |
|                                         |                |                     |           |                     |                  |                     | Charles and the second second s |
|                                         | ブラウザーで実行       |                     | プラウザーで実行  | *                   | プラウザーで実行         |                     | ブラウザーで実行・                                                                                                    |

上図の例では、実行中の三つのアプリケーションに関する情報がグリッドビューに表示されています。 アプリケーションの情報は、実行中のアプリケーションセッションのライブデータによって更新されます。ア ドミニストレーターは、セッション時間、接続時間<sup>(注)</sup>、アイドル時間、プロセス CPU、スタートタイム、CPU 時間、物理メモリ、および仮想メモリのあらかじめ定義された情報項目から選択することにより、実行中 のアプリケーションに表示されるライブデータの種類と表示順序を選択することができます。選択した項 目のうち最大五つが、このビューで実行中のアプリケーションに直接表示されます。

| アプリケーションを | 実行中                 |
|-----------|---------------------|
| (i) 0007  | ★閉じる                |
| 吸収マフラーデザ  | ر).<br>مرتبع        |
| セッション時間:  | 2min 32s            |
| 次で結合:     | なし                  |
| アイドル時間:   | 1mln 54s            |
| プロセス CPU: | 196                 |
| スタートタイム:  | 2017-05-12 15:04:51 |
| ブラウザーで再接続 | -                   |

(注)接続時間は、実際に表示されるアプリケーション 情報の記載、および環境設定の該当箇所の記載 が「次で結合」となっています。 アドミニストレーターは、進行中の計算の完了したパーセンテージを示す進捗バーを表示することも選択 できます。項目の選択とソートは、環境設定のページのアプリケーションライブラリで行います。

アプリケーションに関する説明といくつかの一般的な情報を表示するには、そのアプリケーションのアイ コンまたは名前をクリックしてください。実行中のアプリケーションでは、使用可能な全てのデータ情報が 表示されます。

| 音叉                                                             |                                                                                       | ×                                    |
|----------------------------------------------------------------|---------------------------------------------------------------------------------------|--------------------------------------|
| 作成者:                                                           | COMSOL                                                                                |                                      |
| 所有者:                                                           | COMSOL                                                                                |                                      |
| ファイル名:                                                         | tuning_fork.mph                                                                       |                                      |
| ファイルサイズ:                                                       | 1 MB                                                                                  |                                      |
| 可視度:                                                           | 臭 パブリック                                                                               |                                      |
| 作成バージョン:                                                       | COMSOL 5.3 (Build: 206)                                                               |                                      |
| 計算時間:                                                          | 4 s (frequency); 14 s (length)                                                        | $\mathbf{V}$                         |
| 作成日時:                                                          | 2017/03/31                                                                            |                                      |
| 最終更新日時:                                                        | 2017/03/31                                                                            |                                      |
| 使用の製品:                                                         | COMSOL Multiphysics                                                                   |                                      |
| 音叉をたたくと複雑な<br>す. それぞれのモード<br>出します.<br>この音叉アプリは二船<br>ムで二股部の長さを決 | は電動パターンの振動を示します. それは数<br>は特定の固有周波数と関係しています. 音叉<br>部の長さを変えた場合の基本共鳴周波数を<br>2算することもできます. | ************************************ |
|                                                                |                                                                                       | ブラウザーで実行 🚽 ブラウザーショートカット作成 🗸          |

その中で使用の製品に示されている情報から、そのアプリケーションを作成して実行するために必要な COMSOL 製品が分かります。また、この表示からアプリケーションを起動することもでき、COMSOL Client を使ってブラウザでアプリケーションを実行するためのショートカットを作成することもできます。

お気に入りに追加のボタン(☆)をクリックすると、そのアプリケーションをお気に入りのアプリケーションと して追加することができます。アプリケーションライブラリのアプリケーションのリストにお気に入りのアプ リケーションだけが表示されるように、フィルタリングすることができます。すでにお気に入りとして印が付 けられているアプリケーションをお気に入りのアプリケーションのグループから削除するには、お気に入り に追加する時にクリックしたボタンをお気に入りから削除のボタン(★)として再クリックします。

## アプリケーションのサイドメニュー

ウェブブラウザでアプリケーションを実行している場合、その実行中に右上隅をポイントし、直接いくつかのアクションを選択することができます。次の図は、サイドメニューを拡大して示しています。

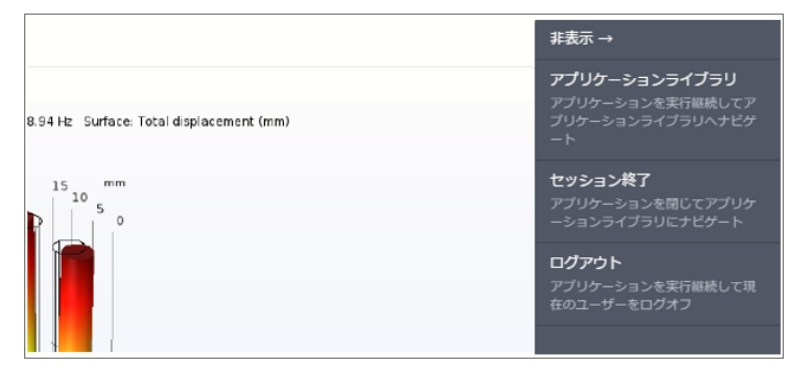

実行するアプリケーションやログイン時に起動するアプリケーションへの再接続のための環境設定内容 に応じて、次のオプションを使用することができます。

- アプリケーションライブラリ(ログイン時にアプリケーションを実行がなしに設定されている場合):ア プリケーションを実行したまま、アプリケーションライブラリに移動します。
- セッション終了: ログイン時にアプリケーションを実行がなしに設定されている場合は、アプリケーションを閉じてアプリケーションライブラリに移動します。あるいは、ログイン時にアプリケーションを実行がアクティブ(アプリケーションがアプリケーションリストから選択されている)の場合は、単にアプリケーションを閉じます。
- ログアウト: アプリケーションを実行したままにして現在のユーザーをログオフします。あるいは、ロ グイン時にアプリケーションを実行がアクティブ(アプリケーションがアプリケーションリストから選択さ れている)の場合は、アプリケーションを閉じて現在のユーザーをログオフします。

## アプリケーションのアップロードと編集

ユーザーやアドミニストレータ―は、アプリケーション(MPH ファイル)をアップロードしてアプリケーショ ンのライブラリを増やすことができます。左側のパネルにある**アップロード**をクリックして、**アプリケーショ ンをアップロード**のダイアログボックスを開きます。

| アブリケーションをアップロード                          | × |
|------------------------------------------|---|
|                                          |   |
| ここにあなたのアブリケーションをドラッグアンドドロップしてください<br>または |   |
| アプリケーションを選択                              |   |
|                                          |   |
| 可視度                                      |   |
| ◎ パブリック ◎ グループ ◉ プライベート                  |   |
| クリア         アップロード         キャンセル         |   |

アップロードするアプリケーションファイルをドラッグ&ドロップするか、あるいは**アプリケーションを選択**を クリックしてアップロードするアプリケーションをブラウズして選択します。次に、**可視度**の下にあるパブリ ック、グループ、またはプライベート(デフォルト)のオプションを選択します。パブリックに設定されたアプ リケーションは、全てのユーザーが利用可能です。

可視度がグループに設定されたアプリケーションは、**グループ**に設定されたグループのメンバーが利用 可能です。プライベートに設定されたアプリケーションは、それをアップロードしたユーザーだけが利用可 能です。

アプリケーションを選択してアップロードするには、アップロードをクリックします。アプリケーションをアッ プロードした時に、アプリケーションが変更されましたというメッセージが COMSOL Server ウィンドウ の上部に表示されます。アップロードされたアプリケーションは、それが最近アップロードされたことを識 別するためにオレンジ色の枠で表示されます。

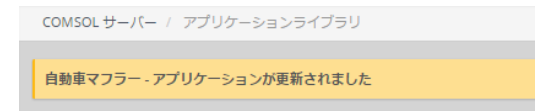

アプリケーションを編集するには、そのアプリケーションのアイコンをクリックし、開かれた情報ウィンドウの左下隅にある**編集**ボタンをクリックすると**アプリケーション編集**のダイアログボックスが開かれます。 (但し、デモ用のアプリケーションは編集することができません。)

| アプリケーション編集                                                 | × |
|------------------------------------------------------------|---|
| <b>アプリケーション</b> :自動車マフラー<br>可視度<br>◉ パプリック ◎ グループ ◎ プライベート |   |
| 削除 保存 キャンセル                                                |   |

そこで、アプリケーションの可視度を変更することができます。このダイアログボックスには、アプリケーションライブラリからアプリケーションを削除するための削除ボタン、および新しい可視度の設定を保存する ための保存ボタンも備わっています。

#### アプリケーションのソートとフィルタリング

アプリケーションライブラリウィンドウの上部にあるメニューには、アプリケーションのソートとフィルタリン グをするためのオプションが備わっています。

• ソート基準のリストから、デフォルトの名前(アルファベット順)、アップロードした日(アップロードされ たアプリケーションの最新順)、または作成者を選択してアプリケーションをソートします。

| ライブラリ ソート基準: アップロードした日・ |             |  |  |  |
|-------------------------|-------------|--|--|--|
|                         | ◎ 名前        |  |  |  |
| ④ ☆                     | ◉ アップロードした日 |  |  |  |
| 自動車マフラー                 | ◎ 作成者       |  |  |  |

フィルタのリストから、全て(デフォルト);お気に入り;パブリック、全グループ、プライベートのうちの
 一つ、またはその他の使用可能な任意のグループを選択します。

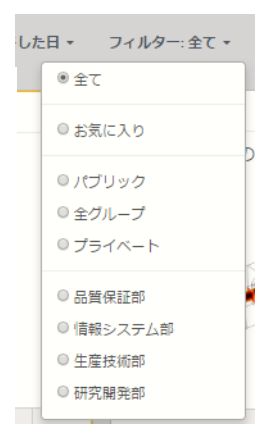

#### パスワードの変更

左のメニューにある**あなたの設定**で、パスワードを変更をクリックしてパスワードを変更のダイアログを 表示することによって、COMSOL Server へのログインに使用するパスワードを変更することができま す。

| パスワードを変更          | ×  |
|-------------------|----|
| 現在のパスワード          | _  |
| 新規パスワード           |    |
|                   |    |
| 新規パスワードを再入力してください |    |
|                   |    |
| 保存 キャンセ           | ıL |

## ウェブブラウザでアプリケーションを実行中の制限

ウェブブラウザで実行するアプリケーションを作成する際に、アプリケーションビルダでグリッドレイアウト モードを使用していることを確認してください。これによって、ユーザーインタフェースのレイアウトがブラ ウザウィンドウのサイズとアスペクト比に確実に適合するようになります。低解像度のディスプレイでは、 全てのフォームオブジェクトが表示されていることをチェックするために、目的のプラットフォームでのユー ザーインタフェースのレイアウトをテストして確認してください。サイズ変更可能なグラフィックスフォームを 含むアプリケーションでは、低解像度のディスプレイに収まらない場合があります。このような場合には、 固定の幅と高さでグラフィックスを使用し、全てのフォームオブジェクトが目的のブラウザウィンドウに収 まることを確認してください。 ウェブブラウザで実行している場合、ドメイン、境界、エッジ、およびポイントのインタラクティブな選択が サポートされていません。ウェブブラウザで実行する場合には、LiveLink™ products for CAD ソフト ウェアパッケージはサポートされていません。

COMSOL のアプリケーションをスマートフォンやタブレットを使ってウェブブラウザで実行する場合には、 全ての機能はサポートされていません。この典型的な制限としては、音の再生やドキュメントを開く機能 があります。また、ファイルのアップロードとダウンロードがサポートされていない場合があります。

# COMSOL Client でのアプリケーションの実行

ウェブブラウザを使用してアプリケーションを実行する代わりに、COMSOL Client for Windows®を 使用することによって、COMSOL Server に接続して Windows®オペレーティングシステムでネイティ ブアプリケーションを実行することができます。これは、通常、優れたグラフィックス性能を提供し、1D、 2D、および 3D でインタラクティブなグラフィックスをサポートしてくれます。さらに、COMSOL Client for Windows®を使用すると、以降に示したリストのように、例えば LiveLink™ product for CAD を 利用したアプリケーションが可能になります。

COMSOL Client は、COMSOL Server と一緒にインストールすることができます。また、 www.comsol.com/client-download からも COMSOL Client をダウンロードすることができま す。インストールファイルは、COMSOL53\_client\_win64.exe です。インストールファイルのサイズ は約 40MB で、インストールで約 70MB まで拡張されます。

COMSOL Client のインストーラを起動するためには、ダウンロードファイルをダブルクリックします。

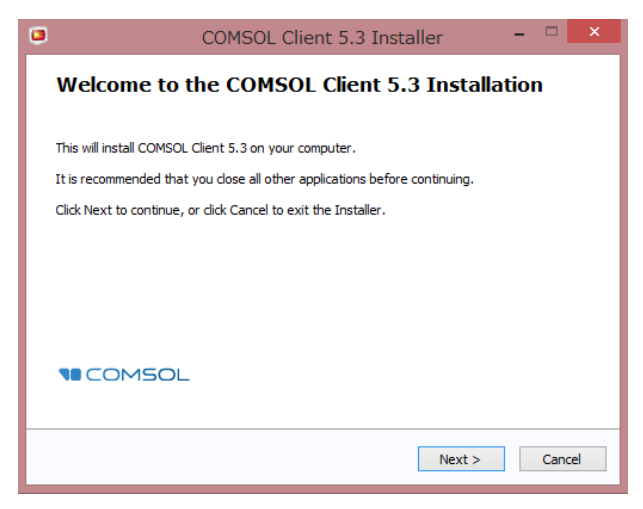

インストーラの次の手順で、ライセンス契約に同意し、インストールフォルダを選択します。

Select Installation Options のステップでは、下図に示すようにオプションを取得します。

| ۲  | COMSOL Client 5.3 Installer                                             | - |      | x  |
|----|-------------------------------------------------------------------------|---|------|----|
| Se | ect Installation Options                                                |   |      |    |
| -  |                                                                         |   |      |    |
|    | ☑ Desktop shortcut                                                      |   | ^    |    |
|    | Start menu shortcuts                                                    |   |      |    |
|    | <ul> <li>Associate the .mph file type with this installation</li> </ul> |   |      |    |
|    | Allow applications to be run in COMSOL Client from a web browser        |   |      |    |
|    | LiveLink™ for AutoCAD®                                                  |   |      |    |
|    | LiveLink™ for Excel®                                                    |   |      |    |
|    | LiveLink™ for Inventor®                                                 |   |      |    |
|    | LiveLink™ for PTC® Creo® Parametric™                                    |   |      |    |
|    | LiveLink™ for PTC® Pro/ENGINEER®                                        |   |      |    |
|    | LiveLink™ for Revit®                                                    |   |      |    |
|    | LiveLink™ for Solid Edge®                                               |   | ~    |    |
|    | Disk space required:60.8 MB                                             |   |      |    |
|    | < Back Next >                                                           |   | Cano | el |

次の LiveLink™製品は、COMSOL Client で利用することができます。

- LiveLink<sup>™</sup> for AutoCAD<sup>®</sup>
- LiveLink<sup>™</sup> for Excel<sup>®</sup>
- LiveLink™ for Inventor<sup>®</sup>(ワンウインドウインタフェース機能は使用できません。)
- LiveLink<sup>™</sup> for PTC<sup>®</sup> Creo<sup>®</sup> Parametric<sup>™</sup>
- LiveLink<sup>™</sup> for PTC<sup>®</sup> Pro/ENGINEER<sup>®</sup>
- LiveLink<sup>™</sup> for Revit<sup>®</sup>
- LiveLink<sup>™</sup> for Solid Edge<sup>®</sup>
- LiveLink<sup>™</sup> for SOLIDWORKS<sup>®</sup>(ワンウィンドウインタフェース機能は使用できません。)

インストールが完了したら、デスクトップをダブルクリックするか、開始するための[スタート]メニューのア イコンを使用します。

COMSOL Client 5.3
 COMSOL Client 5.3 (DirectX)
 COMSOL Client 5.3 (OpenGL)
 COMSOL Client 5.3 (Software)
 Uninstall COMSOL Client 5.3

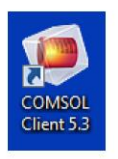

使用するグラフィックスレンダラ(レンダリングエンジン)に応じて、三つの[スタート]メニューのオプション DirectX、OpenGL、および Software があります。デスクトップのアイコンをクリックすると、デフォル トの OpenGL レンダラが使用されます。OpenGL レンダラが、 — 例えばグラフィックスカードの制限 が原因で — プロパティの機能をしないような場合、COMSOL Client がシャットダウンされます。 COMSOL Client の次回起動時には、Software レンダリングがフォールバックレンダラとして使用されます。OpenGL と DirectX のオプションでは、ハードウェアグラフィックスアクセラレーションを使用して、サポートされているグラフィックスカードで高い性能を発揮します。また、インストールオプションは、 COMSOL Client のインストールによって MPHAPP ファイルタイプを関連付けることができます。

COMSOL Client を使用してアプリケーションを実行する前に、有効なユーザー名とパスワードを使用 して COMSOL Server のウェブインタフェースにログインする必要があります。

| ۲                 | Connec       | t to COMSOL Server             |
|-------------------|--------------|--------------------------------|
| Server<br>Server: | localhost    | User<br>Username: comsol       |
| Port:             | Default      | ▼ Password: ●●●●●●●●●●         |
| Encryp            | 2036<br>tion | Remember username and password |
|                   |              | OK Cancel                      |

COMSOL Client からログインすると、ウェブブラウザからログインするときに見られるものと同じ COMSOL Server のウェブインタフェースが表示されます。COMSOL Client を使用した場合のアプリ ケーションは、Windows®のルック&フィールを備えた別のウィンドウでネイティブ Windows®アプリケ ーションとして実行されます。例えば、COMSOL Client で実行されるアプリケーションでは、タブ付きの Windows®特有のリボンを表示させることができます。これをウェブブラウザで実行すると、リボンはツ ールバーとして表示されます。

アプリケーションライブラリでアプリケーションの右下にあるメニューをクリックして、**COMSOL Client で** 実行 を選択することにより、COMSOL Server インタフェースを介して COMSOL Client によるアプリ ケーションの直接の起動が可能です。

アプリケーションを実行する方法の詳細については、ウェブブラウザでのアプリケーションの実行を参照 してください。

## LiveLink 製品を使用するアプリケーションの実行

LiveLink™製品のほとんどは、COMSOL Server で実行されるアプリケーションで使用可能です。しか し、いくつかのケースでは、COMSOL Desktop を含む COMSOL Multiphysics のライセンスで実 行している場合に比べて機能の制限があります。

#### LiveLink 製品によって、ソフトウェアコンポーネントが COMSOL Client または COMSOL Server と 共にインストールされています。下表には、そのソフトウェアコンポーネントがインストールされている場 所と、どの機能が利用可能であるかの概要が記載されています。

| LiveLink 製品                                                     | ソフトウェアコンポ<br>ーネントのロケー<br>ション | 機能                                                                                                    |
|-----------------------------------------------------------------|------------------------------|----------------------------------------------------------------------------------------------------|
| LiveLink™ <i>for</i> MATLAB®                                    | Server                       | モデルツリー内のグローバル定義のノードからの呼び出し機能のサポートに限られています。ウェブブラウザでアプリケーションにアクセスする場合にのみ、使用することができます。                          |
| LiveLink™ <i>for</i> Excel®                                     | Client                       | 読み込みと保存ファイルがサポートされています。                                                                                      |
| LiveLink™ <i>for</i> SOLIDWORKS®                                | Client                       | ワンウィンドウインタフェースがサポートされ<br>ていない例外を除いて、COMSOL<br>Desktop の場合と同様です。ウェブブラウ<br>ザでアプリケーションを実行する場合は、サ<br>ポートされていません。 |
| LiveLink™ <i>for</i> Inventor®                                  | Client                       | ワンウィンドウインタフェースがサポートされ<br>ていない例外を除いて、COMSOL<br>Desktop の場合と同様です。ウェブブラウ<br>ザでアプリケーションを実行する場合は、サ<br>ポートされていません。 |
| LiveLink™ <i>for</i> AutoCAD®                                   | Client                       | COMSOL Desktop と同様です。ウェブ<br>ブラウザでアプリケーションを実行する場合<br>には、サポートされていません。                                          |
| LiveLink™ <i>for</i> Revit <sup>®</sup>                         | Client                       | COMSOL Desktop と同様です。 ウェブ<br>ブラウザでアプリケーションを実行する場合<br>には、サポートされていません。                                         |
| LiveLink™ <i>for</i> PTC® Creo® Parametric™                     | Client                       | COMSOL Desktop と同様です。ウェブ<br>ブラウザでアプリケーションを実行する場合<br>には、サポートされていません。                                          |
| LiveLink™ <i>for</i> PTC <sup>®</sup> Pro/ENGINEER <sup>®</sup> | Client                       | COMSOL Desktop と同様です。ウェブ<br>ブラウザでアプリケーションを実行する場合<br>には、サポートされていません。                                          |
| LiveLink™ <i>for</i> Solid Edge®                                | Client                       | COMSOL Desktop と同様です。 ウェブ<br>ブラウザでアプリケーションを実行する場合<br>には、サポートされていません。                                         |

# 複数のコンピュータでの COMSOL Server の実行

複数のコンピュータで COMSOL Server を実行すると、単一のコンピュータによるよりも、複数のユー ザーによる同時実行とアプリケーションの並列実行のサポートが可能になります。メイン COMSOL Server のインスタンスは Primary と呼ばれ、その他は Secondary と呼ばれます。Primary Server は、全ての着信接続 — 例えば、ウェブインタフェースを表示したり、ウェブブラウザや COMSOL Client でアプリケーションを実行するために使用されます。実行中のアプリケーションの実 際の作業は、Secondary Server コンピュータに任されます。(環境設定で指定し、Primary Server でアプリケーションを実行することもできます。プロセス を参照してください。)

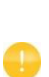

複数のコンピュータで COMSOL Server を実行するための前提条件として、全ての Primary と Secondary Server がアクセス可能なネットワーク上の共有作業ディレ クトリがある必要があります。COMSOL Server インスタンスの実行に使われるユ ーザーアカウントは、このディレクトリへ読み書きするアクセス権を持っている必要が あります。Windows のオペレーティングシステムでのこの詳細方法は、共有ワーキ ングディレクトリの設定を参照してください。また、Linux または macOS 上のディレ クトリの共有については、他のドキュメント情報を参照してください。

## 複数のコンピュータでの COMSOL Server のインストール

複数のコンピュータでの COMSOL Server のインストールは、通常の COMSOL Server のインスト ールと同様です。最初の 1 台のコンピュータに Primary の COMSOL Server をインストールした後、 他のコンピュータに Secondary の COMSOL Server をインストールします。インストールの最中、イ ンストールされた全てのコンピュータで COMSOL Server のアクセスが可能である必要があるため、ネ ットワーク上の共有ワーキングディレクトリに注意を払ってください。

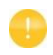

Primary と Secondary の両方の COMSOL Server を実行する全てのコンピュ ータに、ネットワーク上の共通のインストールフォルダを共有することができます。詳 細については、COMSOL Server インストールの共有 を参照してください。

## Primary COMSOL Server のインストール

インストーラのサーバーのページで、複数のコンピュータで実行中の COMSOL サーバーをサポートの チェックボックスにチェックを入れ、共有ワーキングディレクトリをブラウズします。異なるバージョンの COMSOL Server はそのまま残され、サブディレクトリ v53server が作業ディレクトリのパスに追加 されます。インストーラは、プライマリサーバーのフィールドに、Secondary Server が Primary Server に接続のために使用するホスト名を推測して書き込みます。これは、Primary コンピュータの IP アドレスを決める有効なホスト名でなければなりません。

Windows サービスとして Primary COMSOL Server をインストールする場合、サービスアカウント はネットワーク上の共有のワーキングディレクトリにアクセスできる必要があります。このため、サーバー ページにある複数のコンピュータで実行中の COMSOL サーバーをサポートのチェックボックスにチェッ クを入れる時に、デフォルトのサービスアカウントを LocalService から NetworkService へ変更し ます。NetworkService アカウントは、自身をコンピュータの資格情報としてネットワーク上に提示し、 通常のユーザーアカウントなしでネットワーク共有へのアクセスを許可します。

> ドメインに参加していないコンピュータ上の Windows サービスとして COMSOL Server をインストールする場合、コンピュータの資格情報はワークグループのネット ワーク上で有効ではないため、NetworkService アカウントを使用することはできま せん。ローカルユーザーアカウントは、代わりにサービスアカウントのフィールドで入 力する必要があります。

## Secondary COMSOL Server のインストール

インストーラのオプションページで、第2(Secondary)を選択します。インストーラのサーバーページで、 プライマリサーバー、プライマリサーバーポート、およびプライマリサーバーユーザー名のフィールドとい ったような、Primary のインストール時に使った設定を自動的にロードするためには、第2 COMSOL サーバー設定の下で共有ワーキングディレクトリをブラウズします。ロードされた設定が正しくない場合 は、続行する前に編集することができます。例えば、Secondary Server が Primary Server に到達 するために別のホスト名を使用する必要があるような場合です。

共有ワーキングディレクトリへのパスは、それが全てのインストールで同じディレクトリを指していさえす れば、Primary と Secondary のインストールで同一である必要は必ずしもありません。例えば、パス を以下のように書き込むことができます。

Windows では、 \\ServerName\shared\v53server

Linux では、/mnt/servername/shared/v53server

## 複数のコンピュータでの COMSOL Server の起動

Primary COMSOL Server は、COMSOL Server の起動 に記載されているように、自動または手動における通常の COMSOL Server のインストールと同様に開始されます。Primary COMSOL Server が起動したら、管理者ユーザーでログインし、モニターページで Secondary COMSOL Server が接続していることを確認することができます。

また、Secondary COMSOL Server も、通常の COMSOL Server のインストールと同様に開始され ます。Secondary COMSOL Server が開始されたら、それらの Primary COMSOL Server への 接続を定期的に試してください。これは、Primary および Secondary COMSOL Server の開始順序 が重要ではないことを意味しています。

## 共有ワーキングディレクトリの設定

#### Windows でのディレクトリの共有

次のステップでは、複数のコンピュータで COMSOL Server をインストールするために Windows®で 共有ワーキングディレクトリを設定するための基本的な手順を提供しています。

- 1 共有をホストする必要があるコンピュータ上の便利な場所に新しいフォルダを作成します。
- 2 フォルダを右クリックし、共有>特定のユーザーを選択します。
- 3 Everyone を入力し、追加をクリックします。
- 4 Everyone の隣の読み取りを読み取り/書き込みに変更します。
- 5 共有のボタンをクリックします。
- 6 共有フォルダへのネットワークパスを確認します(例えば、\\ServerName\shared)。これは、 インストール時に使用するものです。

この手順によって、共有ネットワーク上のあらゆるユーザーにアクセスを与えることに注意してください。 どのユーザーアカウントとサーバーコンピュータに共有アクセスする必要があるかが分かるのであれば、 そこへのアクセスのみに制限することをお勧めします。正確に共有を設定すべき方法は、どのユーザー アカウントが COMSOL Server にインストールされているかによります。Windows のデフォルトでは、 複数のコンピュータの場合に NetworkService ユーザーが使用されます。これは、限定された機能を 持つ特別なアカウントで、自身をネットワーク上のコンピュータとして資格を提示し、ある特定のユーザー としては示しません。この場合の共有確保は、以下の手順によります。

- 1 共有フォルダを右クリックし、プロパティを選択します。その後、セキュリティタブに切り替えます。
- 2 編集をクリックし、Everyone が選択されていることを確認し、削除ボタンをクリックして全ての人へのアクセスを削除します。
- 3 追加をクリックしてからオブジェクトの種類をクリックし、コンピュータがリストで選択されていることを 確認します。
- 4 OK をクリックし、COMSOL Server が NetworkService アカウントの下で実行される全てのコンピュータをセミコロンで区切って示すリストを入力します。(あるいは、NetworkService が使用されていない場合、COMSOL Server の実行に使用されるアカウントを入力します。)
- 5 OK をクリックし、入力がリストに追加されたことを確認します。
- 6 新しい入力を選択し、それぞれについて(アクセス許可の下にある)フルコントロールチェックボック スをオンにします。
- 7 OK をクリックし、閉じます。

また、ネットワーク管理者は、グループを利用することによって、共有ディレクトリへの管理アクセスをより 簡単に行えるようになります。

## Linux や MAC でのディレクトリの共有

ネットワーク上のディレクトリを共有する方法については、オペレーティングシステムに付属のドキュメント を参照してください。

## COMSOL Server インストールの共有

各コンピュータごとに、Secondary COMSOL Server をインストールする代わりに、Primary インスト ールディレクトリから Secondary COMSOL Server のプロセスを起動することが可能です。これを行 うには、まず、Secondary COMSOL Server として動作させるコンピュータがネットワーク経由で Primary インストールディレクトリを読み取るためのアクセス権を持っていることを確認してください。そ の後、Primary COMSOL Server を起動するには、以降に説明する手順を使用します。

Secondary COMSOL Server が Primary のインストールディレクトリから起動されている場合、 Primary インストール中に作成された別の secondary.ini ファイルから読み込まれます。これは、 別々に Secondary をインストールしている間に**共有ワーキングディレクトリ**から自動的に設定をロード する場合に似ています。ネットワーク上では、Primary コンピュータと Secondary コンピュータは、 COMSOL Server のメインポート(デフォルト: 2036)とアプリケーションを実行するために使用されるテ ンポラリポート(ポート 2036 から最大 10406 までの範囲)の各々両方を介して接続されます。メインポ ートが低い値(例えばポート 80)に変更された場合はテンポラリポートの範囲は残りますが、メインポート が 2036 を超えて増加するとテンポラリポートの範囲は変換されます。ネットワークを設定する最も簡単 な方法は、COMSOL Server を実行している全てのコンピュータをファイアウォールが有効な共通ネットワーク上に置くことです。外部に対しては、ファイアウォールは COMSOL Server のメインポートのみ を開くようにする必要があります。

## Windows でのショートカットによる起動

Secondary COMSOL Serve として動作させるコンピュータでは、次の操作を行います。

- 1 Primary インストールディレクトリに移動します(例えば、\\ServerName\installation\ COMSOL53\Server\bin\win64).
- 2 comsolserver.exe を右クリックし、ショートカットの作成を選択します。インストールディレクトリ には書き込むことができないので、ショートカットはデスクトップ上に置くことにします。
- 3 新しいショートカットを配置し、右クリックしてプロパティを開きます。リンク先フィールドの最後に、 -secondary を追加します。
- 4 ショートカットをダブルクリックして、Secondary COMSOL Serve を起動します。

# Windows でのサービスとしてのインストール

Secondary COMSOL Serve として動作させるコンピュータでは、次の操作を行います。

- 1 管理コンソールを開きます(Windows キーを押し、cmd を入力し、そのコマンドプロンプトを右クリ ックし、**管理者として実行**を選択します)。
- 2 以下のコマンドを入力します(等号の前ではなく後のスペースは必須であることに留意し、ネットワー クパスをインストールに合うように適合させます)。

sc create "COMSOLSecondaryService" binpath= \\ServerName\installation\COMSOL53\Server\bin\win64\ comsolservicesecondary.exe obj= "NT AUTHORITY\NetworkService" password= "" start= auto

3 サービスがインストールされました。それを開始させるには、以下のコマンドを入力します。 sc start "COMSOLSecondaryService"

# Linux および MAC での起動

COMSOL Server の起動 に記載された手順を使用しますが、コマンドに-secondary フラグを付け 加えます。

# COMSOL Server の設定

COMSOL Server を動作させるには、ユーザーのためのユーザー認証(パスワードの検証)および認 可(グループとロール(役割))を設定する必要があります。

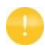

インストール時に一つの管理者アカウントを追加することができます。また、 Windows<sup>®</sup>オペレーティングシステムで comsolserver.exe を使うか、または macOS と Linux<sup>®</sup>オペレーティングシステムで comsol server を使用して、イン ストール後に管理者を作成することができます。

COMSOL Server は、独自のローカルユーザーデータベースを維持することができます。これは、サー バーをセットアップする最も簡単な方法です。また、ご使用のオペレーティングシステムのユーザー認証 方法を使用することができます。

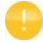

オペレーティングシステムの認証方法の利用は、ウェブブラウザ、または COMSOL Client からセキュアな接続を介して COMSOL Server にアクセスする場合にサポ ートされています。

## ローカルユーザーデータベースの設定

COMSOL Server インストーラを使用して、初期の管理者アカウントを設定することができます。 COMSOL Server のための管理者アカウントが何も設定されていない場合には、初期の管理者アカウ ントが最初に起動された時に作成されます。

COMSOL Server が起動されると、すぐにローカルユーザーデータベースにユーザーを追加することが できます。これらのユーザーは自動的に COMSOL Server のインストール先のローカルユーザーデー タベースに追加されます。

ウェブブラウザでは、http://localhost:2036 を指定します(リモートでアクセスしている場合は、ロ ーカルホストの代わりにサーバーのコンピュータ名 — コンピュータ名とドメイン、またはローカル IP アド レス — を使用します)。ポート番号 2036 が取られている場合には、COMSOL Server は、2037、 2038、のように次に使用可能なポート番を使用します。ユーザー名とパスワードを使用して COMSOL Server にログインします。

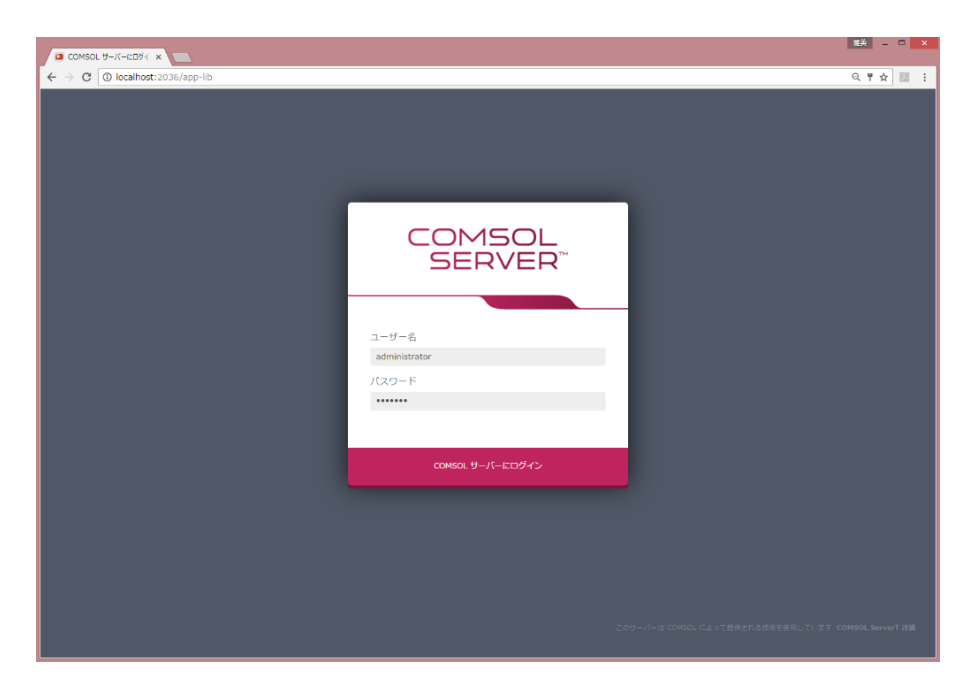

Return キーを押すか、または **COMSOL サーバーにログイン**をクリックします。初めてログインした場合は、COMSOL Server のウェブインタフェースを入力する前に COMSOL のソフトウェア使用許諾契約書を読み、**同意**をクリックする必要があります。

COMSOL Server からログアウトするには、COMSOL Server のウェブインタフェースの右上隅にあるログアウトをクリックします。

#### ユーザーとグループの追加と編集

アドミニストレーターまたはパワーユーザーとして COMSOL Server を実行する場合は、COMSOL Server のウェブインタフェースの左側メニューにある管理の下のユーザーデータベースのページへの アクセス権を持っています。

| ■ ユーザーデータペース   COI ×                                      |                      |                 |                            |         |          |          |   |             | 2000 単本          |
|-----------------------------------------------------------|----------------------|-----------------|----------------------------|---------|----------|----------|---|-------------|------------------|
| $\leftarrow \rightarrow \mathbf{C}$ (i) localhost:2036/ad | dmin/users           |                 |                            |         |          |          |   |             | < ₹ ☆ 10 :       |
|                                                           |                      |                 |                            |         |          |          |   |             | ログアウト            |
|                                                           | COMSOL ⊕-/(-         | / 管理 / ユーザーデータベ | -2                         |         |          |          |   |             |                  |
| administrator<br>アドミニストレーター                               | ユー <del>ザ</del> ー フィ | ルター:全て・         |                            |         |          |          |   | グループ        |                  |
| ₩ アプリケーションライブラリ                                           | ユーザー名                | 0-1             | デフォルト電子メール                 | グループ    | ホスト      | ステータス    |   | 品質保証部       | 4 <u>8</u> 4 (1) |
|                                                           | administrator        | アドミニストレーター      | addmi@kesco.co.jp          | 信報システム部 | 00106929 | ログインしました | / | 信頼とフロル朝     | (1).88           |
| D muto K                                                  | furukawa             | パワーユーザー         | furukawa@kesco.co.jp       | 研究開発却   | 00106929 | ログインしました | / | Hat SAA Law | 07-              |
|                                                           | kojima               | ゲスト             | kojima@kesco.co.jp         | 品質保証部   |          |          | / | 生産技術部       | (1) 484          |
|                                                           | yamaguchi            | ユーザー            | toru.yamaguchi@kesco.co.jp | 生權技術部   |          |          |   |             |                  |
| ▲ ● ● ● ● ● ● ● ● ● ● ● ● ● ● ● ● ● ● ●                   | 新規ユーザー選              | 20              |                            |         |          |          |   | 研究養発部       | (1) 整            |
| モニター                                                      |                      |                 |                            |         |          |          |   |             |                  |
| ユーザーデータベース                                                |                      |                 |                            |         |          |          |   | 新規グループ追加    |                  |
| 環境設定                                                      |                      |                 |                            |         |          |          |   |             |                  |
| 外間                                                        |                      |                 |                            |         |          |          |   |             |                  |
|                                                           |                      |                 |                            |         |          |          |   |             |                  |
| <ul> <li>あなたの設定</li> <li>く</li> </ul>                     |                      |                 |                            |         |          |          |   |             |                  |

このページで、実行中のアプリケーションにアクセスするためのユーザーとグループを管理することがで きます。ユーザーの下で、全てのユーザーのユーザー名、ロール(役割)、属するグループ、ステータス (ユーザーがログインしているかどうか)を見ることができます。ユーザーのプロパティの列のヘッダーを クリックすると、そのプロパティに基づいてアルファベット順にユーザーをソートすることができます。ユー ザー編集ボタン(ペンの絵のアイコン)をクリックすると、ユーザーごとにパスワード、ロール(役割)、およ びそのユーザーが管理するグループ(パワーユーザーのみ)とユーザーが属するグループを変更するこ とができるユーザー編集のダイアログボックスが開かれます。

| ユーザー編集                                                                                             | ×                |
|----------------------------------------------------------------------------------------------------|------------------|
| ユーザー名 デフォルト電子><br>furukawa furukawa@kes                                                            | (—)L<br>co.co.jp |
| ■ パスワードを変更<br>ロール                                                                                  |                  |
| <ul> <li>◎ アドミニストレーター</li> <li>● パワーユーザー</li> <li>◎ ユーザー</li> <li>◎</li> <li>● 管理するグループ</li> </ul> | ゲスト              |
| <ul> <li>□ 品質保証部</li> <li>□ 債報システム部</li> <li>□ 生産技術部</li> <li>☑ 研究開発部</li> </ul>                   |                  |
| <b>グループ</b> <ul> <li>品質保証部</li> <li>情報システム部</li> <li>生産技術部</li> <li>④ 研究開発部</li> </ul>             |                  |
| ログアウトユーザー 保存                                                                                       | 削除 キャンセル         |

新しいユーザープロパティを格納するには、保存をクリックします。また、現在ログインしているユーザー をログアウトするには、ログアウトユーザーをクリックします。更に、リストからユーザーを削除するには、 削除をクリックします。

#### 新規ユーザーの追加

| 新しいユーザーを追加するには | 、新規ユーザー | -追加のボタンを | クリックします。 |
|----------------|---------|----------|----------|
|----------------|---------|----------|----------|

| 新規ユーザー                                                                               | ×                  |
|--------------------------------------------------------------------------------------|--------------------|
| ユーザー名                                                                                | デフォルト電子メール         |
| パスワード                                                                                | パスワードをもう一度入力してください |
| <b>ロール</b><br>◎ アドミニストレーター ◎ パワーユーザ                                                  | - ●ユーザー ◎グスト       |
| <b>グループ</b> <ul> <li>品質保証部</li> <li>情報システム部</li> <li>生産技術部</li> <li>研究開発部</li> </ul> |                    |
|                                                                                      | 保存」キャンセル           |

新規ユーザーのダイアログボックスで、ユーザー名とパスワードを指定します(パスワードをもう一度入 カしてくださいのフィールドでパスワードを確認する必要があります)。ロール(役割)の下で、アドミニス トレーター、パワーユーザー、ユーザー(デフォルト)、またはゲストの中からユーザーに割り当てたい役 割をクリックします(COMSOL Server におけるユーザーと役割(ロール)を参照)。パワーユーザー としてログインしている場合は、ユーザーとゲストを追加することだけが可能です。グループの下では、 新規ユーザーを所属させたい利用可能なグループのチェックボックスをオンにします。最後に、新規ユ ーザーとそのプロパティを保存するために、保存をクリックします。新しいユーザーが、ユーザーの下の 一覧に表示されます。 グループの追加

グループを利用することによって、同じグループに割り当てたユーザーが同じアプリケーションを表示して実行できるようにすることができます。利用可能なグループは、ユーザーデータベースページのグループの下に表示されています。新しいグループを追加するには、新規グループ追加のボタンをクリックします。

| 新規グループ                                  | ×     |
|-----------------------------------------|-------|
| <b>グループ名</b><br>グループ名を入力                |       |
| ログイン時にアプリケーションを実行<br>グローバルプレファレンス使用(なし) | ¥     |
| 保存                                      | キャンセル |

新規グループのダイアログボックスで、グループ名を入力します。また、このグループのメンバーとしてロ グイン時に実行するアプリケーションを指定することができます。そのような設定が選択されれば、実行 するアプリケーションのグローバルな環境設定が上書きされます。ログインリスト上の実行アプリケーショ ンから、グローバルプレファレンス使用(なし)、このグループに対して無効、またはリストのそれ以降にあ る利用可能なアプリケーションを選択します。新しいグループを追加するには、保存をクリックします。追 加したグループは、グループの下の一覧に表示されます。

ある特定のグループ(または複数のグループ)に属するユーザーだけが利用できるように、アプリケーションの表示を制御することができます。ログイン時にアプリケーションを実行するための設定を変更する ことができるダイアログボックスを開くには、該当するグループをクリックします。また、そのグループを削除するには、**削除**をクリックします。

| 研究開発部                            | ×           |
|----------------------------------|-------------|
| ログイン時にアプリケーションを実行<br>バイオセンサーデザイン | •           |
|                                  | 保存 削除 キャンセル |

## Windows 認証の設定

ローカルユーザーデータベースに加えて、Windows®オペレーティングシステム用の COMSOL Server インストーラによって、Windows®認証を使用することが可能になります。どの Windows ユ ーザーにログインを許可するか、および、どの COMSOL Server のロール(役割)を持たせるべきかを 決定するために、Windows®グループと COMSOL Server のロール(役割)との間のマッピングを設 定します。インストーラによって作成されたログインコンフィギュレーションファイルは、以下のロケーショ ンにあります。

<Installation>\bin\tomcat\conf\login.config

また、以下のロケーションにあるファイルの中に、利用可能な Windows®認証用のサンプルファイルがあります。

<Installation>\bin\tomcat\conf\login.win.config:

ComsolServerLogin {

waffle.jaas.WindowsLoginModule optional principalFormat=both roleFormat=fqn; com.comsol.jaas.ComsolServiceLoginModule optional authenticate=true "BUILTIN\\Administrators"=ComsolServerAdministrator "BUILTIN\\Users"=ComsolServerUser "Evervone"=ComsolServerGuest;

};

この login.win.config ファイルを変更し、それを login.config ファイルにコピーすることによって、 サーバーによって使用される実際の設定を変更することができます。すなわち、インストーラによって行 われたいくつかの設定を無効にすることができます。

以下に示した行の部分は、COMSOL Server のロール(役割)であるアドミニストレーター、ユーザー、 およびゲストにそれぞれ対応して、Windows®のグループの管理者、ユーザー、および Everyone を 役割の識別名である ComsolServerAdministrator、ComsolServerPowerUser、 ComsolServerUser、および ComsolServerGuest にマップしています。

"BUILTIN\\Administrators"=ComsolServerAdministrator "BUILTIN\\Users"=ComsolServerUser "Everyone"=ComsolServerGuest;

設定ファイルの設定の詳細については、この章の高度なログイン構成のセクションを参照してください。 最後に、ユーザーとグループを設定するには、Windows<sup>®</sup>の管理ツールを使用します。例えば、コント ロールパネルにあるコントロールパネルとユーザーアカウントの設定を使います。

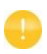

お使いの Windows<sup>®</sup>オペレーティングシステムの認証方法の利用は、ウェブブラ ウザ、または COMSOL Client からセキュアな接続を介して COMSOL Server に アクセスする場合にサポートされています。

# Active Directory または LDAP の設定

ローカルユーザーデータベース、および Windows<sup>®</sup>オペレーティングシステム上で利用可能な Windows の認証に加えて、ユーザーを認証するために Windows<sup>®</sup>の ActiveDirectory<sup>®</sup>や LDAP サーバーを使用することが可能です。これは、COMSOL Server にログインするために ActiveDirectory<sup>®</sup>や LDAP のユーザー名とパスワードを使用可能であることを意味します。

認証のために Active Directory または LDAP サーバーを使用するように COMSOL Server を設定 するには、以下のロケーションにある設定ファイルを編集する必要があります。

<Installation>\bin\tomcat\conf\login.config.

以下のロケーションにあるファイルの中に、使用可能な Active Directory®の認証用のサンプルファイルがあります。

<Installation>\bin\tomcat\conf\login.ad.config:

#### ComsolServerLogin {

```
com.sun.security.auth.module.LdapLoginModule OPTIONAL
userProvider="ldap://ldap.example.com:3268/DC=example,DC=com"
authIdentity="{USERNAME}@example.com"
userFilter="(&(sAMAccountName={USERNAME})(objectclass=user))"
authzIdentity="{MEMBEROF}"
useSSL=false;
com.comsol.jaas.ComsolServiceLoginModule OPTIONAL
authenticate=true;
```

};

```
また、OpenLDAP のサンプルファイルは、以下のロケーションにあるファイルの中で利用可能です。
<Installation>\bin\tomcat\conf\login.openldap.config:
```

```
ComsolServerLogin {
} com.sun.security.auth.module.LdapLoginModule REQUIRED
userProvider="ldap://ldap.example.com/ou=People,dc=example"
userFilter="(&(uid={USERNAME})(objectClass=inetOrgPerson))"
authzIdentity="{MAIL}"
useSSL=false;
com.comsol.jaas.ComsolServiceLoginModule required
authenticate=false;
}
```

};

サンプルファイルを変更して、Active Directory<sup>®</sup>または LDAP 認証の設定のために *login.config* を上書きします。ldap.example.com、example、および com をあなたの Active Directory<sup>®</sup>ま たは LDAP サーバーの名前に、DC=example、および DC=com を Active Directory<sup>®</sup>または LDAP サーバーの設定にそれぞれ書き換える必要があります。

各ユーザーとユーザーの関連するロール(役割)を、<Installation>\bin\tomcat\conf\にある roles.properties ファイルに追加する必要があります。COMSOL Server は、ユーザーにユーザー 名とパスワードを認証します。次の構文を使って、ユーザーの alice、dave、および carol に役割を追 加します。

alice=ComsolServerAdministrator; dave=ComsolServerUser; carol=ComsolServerGuest;

上記の右辺は、COMSOL Server のアドミニストレータ、ユーザー、およびゲストのロール(役割)を表 しており、それぞれ ComsolServerAdministrator、ComsolServerUser、および ComsolServerGuest だけが有効です。

代わりに、ユーザーが Active Directory<sup>®</sup>または LDAP のユーザー名を使用してログインしようとした 場合、Administration>User Database の下に自動的に作成されたユーザーアカウントを編集す ることによって、COMSOL Server のウェブインタフェースから、そのユーザーのロール(役割)を割り当 てることができます。

COMSOL Server が使う LDAP ログインモジュールでは、Active Directory グループから COMSOL Server のロール(役割)に直接マッピングすることは許されません。設定ファイルの設定の 詳細については、この章の 高度なログイン構成 を参照してください。

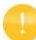

ActiveDirectory<sup>®</sup>と LDAP の認証は、ウェブブラウザ、または COMSOL Client からセキュアな接続を介して COMSOL Server にアクセスする場合にサポートされ ています。

## 高度なログイン構成

COMSOL Server は、JAAS のプラグイン可能な認証メカニズム(Java®認証・承認サービス)を使用します。JAAS 構成ファイルを使用すると、Windows®認証とLDAP 認証を使用するように設定することができます。また、コンフィギュレーションをマージして、ローカルデータベースユーザーとオペレーティングシステムユーザーを組み合わせることができます。

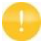

オペレーティングシステムの認証方法の利用は、ウェブブラウザ、または COMSOL Client からセキュアな接続を介して COMSOL Server にアクセスす る場合にサポートされています。

#### ログインモジュールの構成ファイル

COMSOL Server のインストールには、準備されたログイン設定ファイルが含まれています。適切なファイルを使用して、それを変更し、必要なログインモジュールを構成するために編集したファイルで login.config ファイルを置き換えます。

<Installation>\bin\tomcat\conf にあるコンフィギュレーションファイル

| ファイル名                 | ファイルの説明                       | ACTION                                                                                                    |
|-----------------------|-------------------------------|----------------------------------------------------------------------------------------------------|
| login.config          | ログインコンフィギュレー<br>ションのファイル      | 実行中のサーバーが使用しているログイン設定が<br>含まれています。                                                                                                    |
| login.openldap.config | LDAP コンフィギュレー<br>ションのサンプルファイル | OpenLDAP 設定を使用するように、変更して<br>login.config にコピーします。                                                                                                    |
| login.ad.config       | Active Directory<br>のサンプルファイル | Active Directory 設定を使用するように、変<br>更して login.config にコピーします。                                                                                                    |
| login.win.config      | Windows 認証<br>のサンプルファイル       | Windows <sup>®</sup> 認証設定を使用するように、変更し<br>て login.config にコピーします。                                                                                                    |
| login.local.config    | ローカルコンフィギュレー<br>ションのサンプルファイル  | ローカルユーザーデータベース設定を使用する<br>ように、変更して login.config にコピーしま<br>す。                                                                                                    |
| login.properties      | 最初のユーザーとパスワード<br>のファイル        | インストーラによって作成されるファイルです。<br>サービスが開始されて最初に、COMSOL Server<br>が起動された時のユーザーアカウントの<br><user home="">\.comsol\v53server\<br/>login.properties に自動的にコピーされます。</user>              |
| roles.properties      | 最初のポリシーグループ<br>のファイル          | インストーラによって作成されるファイルです。<br>サービスが開始されて最初に、COMSOL Server<br>が起動された時のユーザーアカウントの<br><user home="">\.comsol\v53server\<br/>service\roles.properties に自動的にコピーさ<br/>れます。</user> |

ローカルユーザーデータベースは、次の二つのファイルで表されます。

 ローカルユーザーデータベースが含まれている login.properties ファイル。このファイルの各行は、ユーザーを表します。ユーザー名に続けて、等号とハッシュされたパスワードが示されています。 ファイルは、COMSOL Server を実行するアカウントに読み取り可能でなければなりません。
ユーザーのロール(役割)が含まれている roles.properties ファイル。このファイルの各行は、ユ ーザーを含んでいます。ユーザー名に続けて、等号とユーザーが関連付けられているロール(役割) とグループをセミコロンで区切ったリストが示されています。

### COMSOL のログインモジュール

設定(構成)可能なログインモジュールは、目的のメカニズムを達成するために使用され、認証と承認チ ェーンに複数のモジュールを組み合わせることができます。

ローカルユーザーデータベースは、認証(パスワード検証)および認可(グループとロール(役割))の両 方のためにデフォルトの JAAS 構成で使用されます。管理者権限を持つローカルユーザーアカウントは、 後続のログインを可能にするために、インストールプロセスの中で作成することができます。また、インス トールプロセスの一環として非ローカルからローカルなグループとロール(役割)へマッピングすることに よって、必要に応じて非ローカルアカウントを使ってログインが可能なように、COMSOL Server を設定 することも可能です。

COMSOLServiceLoginModule は、ローカルユーザーデータベースに基づいて、ユーザーの認証お よび許可を実行したり、ローカルなロール(役割)とグループに非ローカルのマッピングを行うために使用 することができます。このログインモジュールは、常に COMSOL Server プロセスを所有しているユー ザーとグループ認証に属する全ての認証済みユーザーに管理者権限を与え、COMSOL Server のウ ェブインタフェースへのアクセスを提供します。

COMSOL サービスのログインモジュールの構成オプション

| オプション               | 値                                   | 説明                                                                                                    |
|---------------------|-------------------------------------|----------------------------------------------------------------------------------------------------|
| debug               | true/false                          | デバッグ情報がコンソール(入出力装置)に出力されます。                                                                                                    |
| authenticate        | true/false                          | モジュールが認証のために使用されるか、またはロール(役<br>割)とグループのマッピングのためだけに使用されるかを決め<br>ます。                                                             |
| non-local-principal | <local-principal></local-principal> | 非ローカルのロール(役割)とグループ名からローカルへの<br>マッピングする数。                                                                                       |
|                     |                                     | 複数の非ローカルのロール(役割)とグループを、同じロー<br>カルのロール(役割)またはグループにマッピングすること<br>ができますが、非ローカルのロール(役割)またはグループ<br>当たりーつのマッピングしかできないことに注意してくださ<br>い。 |

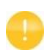

他のログインモジュール:いくつかの JAAS 準拠のログインモジュールは、認証シーケンスの一部として使用することができますが、その設定には認証サーバーの設定および IT システム管理のスキルの詳細な知識が必要な場合があります。

## JAAS 構成ファイルの構文

構成ファイルは、任意の数のフォームのエントリを含んだ、任意の名前と拡張子を持つテキストファイル です。

```
COMSOLServerLogin {
LoginModuleClassName <behavior>
<option1> = <value1>
<option2> = <value2>;
}
```

LoginModuleClassName は LoginModule インタフェースを実装しているクラスのフルネーム(完 全な名前)であり、Java ディストリビューション(com.sun.security.auth.module.

LdapLoginModule など)で提供されているものに加えて、COMSOL Server は com.comsol.

jaas.ComsolServiceLoginModule を提供します。

統合 Windows<sup>®</sup>認証のために、waffle.jaas.Windows LoginModule もインストールに含まれて います。<behavior>には、次のいずれかのキーワードを指定することができます。

- required ユーザーを認証しなければなりません。
- requisite これが失敗した場合、いかなる後続のログインモジュールも実行されません。
- sufficient 失敗した場合は、リスト内の他のログインモジュールの実行を続けます。
- optional 全てをオプションとして設定した場合、少なくとも一つのオプションモジュールが成功する必要があります。

<option>はログインモジュールの有効なオプションの一つであり、<value>はこのオプションに有効 な選択肢です。一つのログインモジュールの構成エントリは、セミコロンで終了します。追加のログインモ ジュール構成エントリの任意の数の項目が表示されることができた後、セミコロンで終了します。ただし、 構成エントリはログインモジュールごとに一つだけしか存在することができません。

以下の COMSOL Server ログイン構成ファイルは、選択したオプションに応じてインストール時に作成 されます。

installation-path/bin/tomcat/conf/login.config

統合 Windows<sup>®</sup>認証のための設定例:

```
ComsolServerLogin {
waffle.jaas.WindowsLoginModule required
principalFormat=both
roleFormat=fqn;
com.comsol.jaas.ComsolServiceLoginModule required
authenticate=false
"BUILTIN\\Administrators"=ComsolServerAdministrator
"BUILTIN\\Users"=ComsolServerUser
"Everyone"=ComsolServerGuest;
```

};

```
この場合、ユーザーは waffle.jaas.WindowsLoginModule によって認証されなければなりません。
そして、com.comsol.jaas.ComsolServiceLoginModule は、ユーザーを認証することなく、
COMSOL Server のロール(役割)に Windows<sup>®</sup>アカウントからグループのマッピングを行います。
```

```
以下には、認証用の Active Directory サーバーの LDAP インタフェースか、または COMSOL Server のローカルユーザーデータベース用のいずれかを使用している構成例を示します。
```

#### ComsolServerLogin {

```
com.sun.security.auth.module.LdapLoginModule optional
userProvider="ldap://ldap.example.com:3268/DC=example,DC=com"
authIdentity="{USERNAME}@example.com"
userFilter="(&(sAMAccountName={USERNAME})(objectclass=user))"
authzIdentity="{MEMBEROF}"
useSSL=false;
com.comsol.jaas.ComsolServiceLoginModule optional
authenticate=true
examplegroup=ComsolServerAdministrator
;
```

```
};
```

- ログインが LDAPLoginModule で成功した場合、examplegroup のグループに属するユーザーは ComsolServerAdministrator の役割を取得します。
- ログインが ComsolServiceLoginModule で成功した場合、ローカルユーザーデータベースは、 単にユーザーに役割を割り当てるためだけに利用されます。

### リバースプロキシの背後にある COMSOL Server の実行

場合によっては、COMSOL Server とそのユーザー間の仲介役としてリバースプロキシサーバーを使用することが有益です。リバースプロキシサーバーの使用例は次の通りです。

- 例えば、http://example.com/comsolserver の COMSOL Server と http://example.com/webmail の別のウェブメールサーバーを提供するなど、同じホスト名 を持つ多数のウェブサービスを提供します。
- ハードウェアアクセラレーションによる暗号化を使用する場合、または各ウェブサービスごとに暗号化 を個別に設定する必要がない場合は、SSL 暗号化をリバースプロキシサーバーにオフロードします。
- ウェブサービスを攻撃から保護するファイアウォール機能。

上記の例のように、/comsolserver パスでの COMSOL Server の提供をサポートするには、リバースプロキシを次のように構成する必要があります。

- 1 http://example.com/comsolserver/foo への通常の HTTP リクエストを、例えば http://comsolserver.com:2036/foo のように Primary COMSOL Server に渡します。
- 2 HTTP 要求と同じ方法で、ウェブソケット要求(RFC 6455)を正しく転送します。

OMSOL Server がリダイレクトに対しても相対 URI パスで応答するので、リバースプロキシサーバー がリダイレクトされた応答の Location、Content-Location、および URI ヘッダーを調整する必要は ありません。また、COMSOL Server は開いているネットワーク接続でいくつかのバイトを定期的に送 信して、それらを有効に保つため、通常はプロキシタイムアウトを調整する必要はありません。

#### NGINX のための構成例

```
次の設定ディレクティブを使用すると、NGINX リバースプロキシサーバーの背後に COMSOL Server
を実行することができます。
map $http_upgrade $connection_upgrade {
default upgrade;
        close;
}
client max body size 0;
server {
   listen
           80:
   server_name example.com;
   location /comsolserver {
     if ($request_uri ~ "^/comsolserver(/.*)$") {
        proxy_pass http://127.0.0.1:2036$1;
        break:
      }
76
```

```
rewrite (.*) $1/ permanent; # add missing slash
      proxy_http_version 1.1;
      proxy set header Upgrade $http upgrade:
      proxy set header Connection $connection upgrade;
   }
}
SSL 暗号化(https://example.com/comsolserver)を有効にするには、セキュアポートの別の
エントリにリダイレクトを追加する必要があります。
server {
listen
             80;
  server_name example.com;
  location /comsolserver {
    return 301 https://$host$request_uri;
  }
}
server {
   listen
               443:
   server_name example.com;
   ssl on:
   ... # SSL settings
   location /comsolserver {
      if ($request_uri ~ "^/comsolserver(/.*)$") {
        proxy_pass http://127.0.0.1:2036$1;
        break;
      }
      rewrite (.*) $1/ permanent; # add missing slash
      proxy_http_version 1.1;
      proxy_set_header Upgrade $http_upgrade;
      proxy_set_header Connection $connection_upgrade;
   }
```

上記の両方の例では、127.0.0.1:2036 は、Primary COMSOL Server インストールの IP アドレス とポートです。

#### APACHE MOD\_PROXY のための構成例

次の設定ディレクティブを使用すると、Apache mod\_proxy リバースプロキシサーバーの背後で COMSOL Server を実行することができます。 <VirtualHost \*:80> RewriteEngine On

```
RewriteCond %{HTTP:Connection} Upgrade [NC]
RewriteCond %{HTTP:Upgrade} websocket [NC]
RewriteRule ^/comsolserver/(.*) ws://127.0.0.1:2036/$1 [P]
```

```
RewriteRule ^/comsolserver$ /comsolserver/ [R=301]
ProxyPass /comsolserver/ http://127.0.0.1:2036/ nocanon
</VirtualHost>
```

SSL 暗号化(https://example.com/comsolserver)を有効にするには、セキュアポートの別の エントリにリダイレクトを追加する必要があります。

```
<VirtualHost *:80>
```

RewriteEngine On

RewriteRule //comsolserver(.\*)https://%{SERVER\_NAME}/comsolserver\$1 [R=301] </VirtualHost>

<VirtualHost \*:443> RewriteEngine On

> RewriteCond %{HTTP:Connection} Upgrade [NC] RewriteCond %{HTTP:Upgrade} websocket [NC] RewriteRule ^/comsolserver/(.\*) ws://127.0.0.1:2036/\$1 [P]

RewriteRule ^/comsolserver\$ https://%{SERVER\_NAME}/comsolserver/ [R=301]

ProxyPass /comsolserver/ http://127.0.0.1:2036/ nocanon </VirtualHost>

上記の両方の例では、127.0.0.1:2036 は、Primary COMSOL Server インストールの IP アドレス とポートです。

# セキュアな接続のための COMSOL Server のセットアップ

セキュアな接続のために COMSOL Server を設定するには、二つの方法があります。

- SSLを設定したリバースプロキシを使用します。COMSOL Server 自体の特別な構成は必要あり ません。リバースプロキシサーバーと COMSOL Server 間の通信は暗号化されません。詳細につ いては、リバースプロキシの背後にある COMSOL Server の実行を参照してください。
- 以下で説明するように、サーバー証明書を使用するように COMSOL Server を構成します。

#### サーバー証明書の設定

COMSOL Server は、-keystorefile、-keystorepass、-keypass、および-keyalias のコマンド ラインスイッチを介して、パスワードによってキーストアファイルからサーバー証明書を使用するように設 定することができます。デフォルトのキーストアファイルの場所は{COMSOL53}/bin/tomcat/ conf/keystore.jks(ここで、{COMSOL53}以降はバージョン 5.3 のインストールディレクトリ)、デ フォルトのパスワードは changeit(ストアとキーの両方用)、デフォルトのキーエイリアスは COMSOLServer です。キーストアファイルが正常に読み込まれると、ウェブブラウザは自動的に HTTPS 接続を使用するようにリダイレクトされ、COMSOL Client は暗号化チェックボックスが選択さ れた状態で接続できます。HTTP に使用されるポートは、-sslport コマンドラインスイッチで設定できま す。

#### 自己署名付き証明書の作成

お使いのコンピュータ上で自己署名付き証明書を作成するには、コマンドウィンドウを起動し、以下の<\*>
箇所の入力を所望の情報やパスワードに置き換えた後に実行します。

keytool -genkey -alias COMSOLServer -keypass <password>-storepass <password> -dname "cn=<ServerHostName>, ou=<Org>, o=<Unit>, c=<CountryCode>" -keyalg RSA -keystore {COMSOL53}/bin/tomcat/conf/keystore.jks

それがシステムパスに含まれていない場合は、前述したように、keytool コマンドのコピーが {COMSOL53}/java/[architecture]/jre/bin で利用可能です。ここで、[architecture]は、プ ラットフォームに応じて win64、glnxa64、または maci64 です。COMSOL Server によるキースト アとキーに使用するパスワードは、COMSOL Server を起動する際に使用されるコマンドの -keystorepass と-keypass スイッチで指定されなければならないことに注意してください。 Windows サービスとしてインストールした場合にコマンドを変更するには、以下を管理コンソールで実 行する必要があります。

sc config "COMSOL Service" binpath="{COMSOL53}/bin/win64/comsolservice.exe -keystorepass password"

Linux 上に systemd サービスとしてインストールした場合(Linux での COMSOL Server の起動 を参照)、ExecStart コマンドを変更することになります。

自己署名付き証明書は通常、ウェブブラウザや COMSOL Client によって信頼されません。そのため、 証明書の公開部分をユーザーのコンピュータのトラストストアに追加する必要があります。Windows で は、サーバー証明書を信頼されたルート証明書発行者カテゴリにインポートするか、その他の中央コンピ ュータ(ホスト)管理ツールを使用し、Microsoft 管理コンソール(Microsoft Management Console)用の証明書スナップインモジュール(certmgr.msc を実行)を使用して実行することができ ます。ウェブブラウザは、自己署名付き証明書にセキュリティ例外を追加する独自の方法を提供すること もできます。COMSOL Client は、Windows トラストストアによって信頼される証明書のみをサポート します。

### 既存の証明書のインポート

信頼できる認証局の既存の証明書を使用するには、証明書とそのチェーンまたはルート証明書の両方 をキーストアファイルにインポートする必要があります。.p12 や.pfx など、証明書とそのチェーンの両 方を含む単一のファイルで証明書を取得できる場合は、コマンドを適用してインポートすることができま す。

keytool -importkeystore -srcalias SRCALIAS -destalias COMSOLServer -destkeypass changeit -deststorepass changeit -srckeystore cert.p12 -srcstoretype pkcs12 -destkeystore {COMSOL53}/bin/tomcat/conf/keystore.jks

SRCALIAS は cert.p12 における証明書の名前です。ソースファイルの証明書エイリアスがわからない 場合は、コマンドから-srcalias および-destalias パラメータを削除し、証明書が宛先キーストアで取 得するエイリアスを確認し、最後に keytool -changealias コマンドを使用して COMSOL Server に 対して変更をかけます。.cer または.key などの別のファイルに証明書とそのチェーン証明書がある場 合は、最初にまず、

keytool -import -alias COMSOLServerRoot -keystore
{COMSOL53} /bin/tomcat/conf/keystore.jks -trustcacerts -file cert.key

を使用してチェーン証明書をインポートする必要があります。その後、最後に証明書をインポートします。 keytool -import -alias COMSOLServer -keystore {COMSOL53}/bin/tomcat/conf/keystore.jks -file cert.cer

### 管理者パスワードの再設定

COMSOL Server の管理者パスワードをリセットする方法は、Windows サービス(Windows の場 合はデフォルト)としてインストールされたか標準実行ファイルとしてインストールされたかによって異なり ます。

#### Windows サービス

- 1 [スタート]メニューの **Stop COMSOL Server** のショートカットを使用して、COMSOL Server サー ビスを停止します。
- 2 製品を修復モードで COMSOL Server インストーラを実行し、新たにデフォルトローカル管理者権 限ユーザーを入力します。
- 3 通常は、COMSOL Server サービスが自動起動するように設定されています。そうなっていない場合は、コントロールパネルのサービス管理ツールを使って再起動します。

#### 標準実行ファイル

- 1 コンソールウィンドウで close を入力するか、またはそのプロセスを終了させることによって、 COMSOL Server の実行ファイルを停止します。
- 2 製品を修復モードで COMSOL Server インストーラを実行し、新たにデフォルトローカル管理者権

80 |

**限ユーザー**を入力します。(COMSOL Server が-service パラメータを使用して実行されること がない場合は、このステップをスキップできます。)

3 COMSOL Server を再起動します。

### 以前の COMSOL Server バージョンからの移行

デフォルトでは、現在のバージョンに更新する時、環境設定とアップロードされたアプリケーションは、以前の COMSOL Server のパージョンから自動的に移行されます。次のセクションでは、自動移行が利用できない場合に、以前のバージョンから手動で移行する方法について説明します。カスタム JAAS ロ グイン構成(LDAP など)およびカスタムサーバー証明書は、手動で移行する必要があることに注意して ください。

### 手動での移行

インストール後、必要に応じて特定のファイルをコピーして、以前のバージョンの環境設定とファイルを手動で新しいバージョンに移行させることができます。下表は、各項目を移行するためにコピーするファイルを示しています。

| 設定                                                                   | 説明                                       |
|----------------------------------------------------------------------|------------------------------------------|
| {vXXserver}/login.properties<br>{vXXserver}/service/roles.properties | ローカルユーザーデータベース                           |
| {vXXserver}/server.prefs                                             | 環境設定                                     |
| {vXXserver}/service/favorites.properties                             | お気に入り                                    |
| {vXXserver}/service/web-user-preferences.<br>properties              | ユーザー電子メールアドレス                            |
| {vXXserver}/applications                                             | アップロードされたアプリケーションや<br>アプリケーションで生成されたファイル |
| {vXXserver}/group-preferences.properties                             | グループ環境設定                                 |
| {vXXserver}/moderated-groups.properties                              | 管理されたグループ設定                              |
| {vXXserver}/appearanc                                                | カスタム外観ファイル                               |
| {installation}/bin/tomcat/conf/login.config                          | カスタム JAAS ログイン構成(LDAP<br>など)             |
| {installation}/bin/tomcat/conf/keystore.jks                          | カスタムサーバー証明書                              |

表では、パス{vXXserver}がバージョン XX の設定ディレクトリを指しています。COMSOL Server 5.3 では通常、Windows 上では%USERPROFILE%\.comsol\v53server、または Windows サ ービスとしてインストールする場合は C:\Windows\ServiceProfiles\LocalService\.comsol \v53server、Linux 上では -/.comsol/v53server、および macOS 上では -/Library/ Preferences/COMSOL/v53server です。パス{installation}は、インストールディレクトリを指し ています。COMSOL Server 5.3 では通常、Windows 上では C:\Program Files\COMSOL\ COMSOL53\Server、Linux 上では/usr/local/comsol53/server、および macOS 上では /Applications/COMSOL53/Server です。

移行を実行するには、次の手順を行います。

- 1 COMSOL Server の両方のバージョンを停止します。
- 2 必要に応じてファイルを上書きし、古いバージョンから新しいバージョンに上記の表に従ってファイル をコピーします。
- 3 COMSOL Server の新バージョンを起動します。

ある時点で移行を元に戻したい場合には、上書きしたファイルのバックアップコピーを作成することをお 勧めします。

# COMSO Server Manual 日本語訳版 (バージョン 5.3)

2017 年 7月19日 初版発行 (バージョン 5.3 update2)

著者: COMSOL AB. / COMSOL, Inc.

編集: 計測エンジニアリングシステム株式会社

Printed in Japan

ソフトウエアはライセンスの同意条項のもとでのみ使用またはバックアップが許可されます。 本書の一部または全部を著作権法の定める範囲を越え、無断で複写、複製、転載することを禁じます。

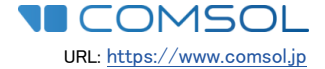

**KESCO** KEBOKU ENGINEERING SYSTEM 計測エンジニアリングシステム株式会社 〒101-0047 東京都千代田区内神田 1-9-5 井門内神田ビル TEL: 03-5282-7040/FAX: 03-5282-0808 URL: <u>http://www.kesco.co.jp</u> E-mail: <u>support@kesco.co.jp</u>